# Meshed Slab and Wall Design as per ACI318-11

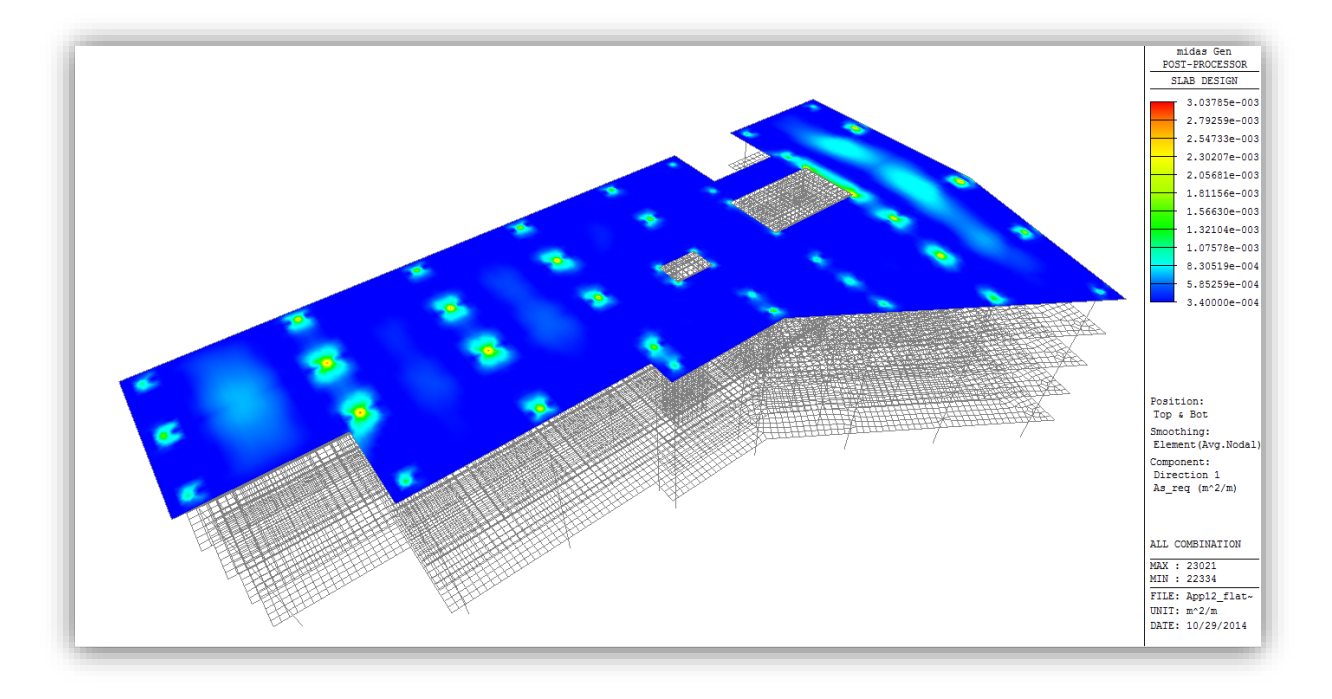

| Program Version | Gen 2015 (v1.1) |
|-----------------|-----------------|
| Revision Date   | 05 Nov 2014     |

#### http://en.midasuser.com

Midas Information Technology Co., Ltd.

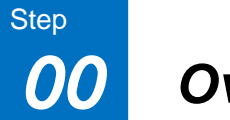

# Overview

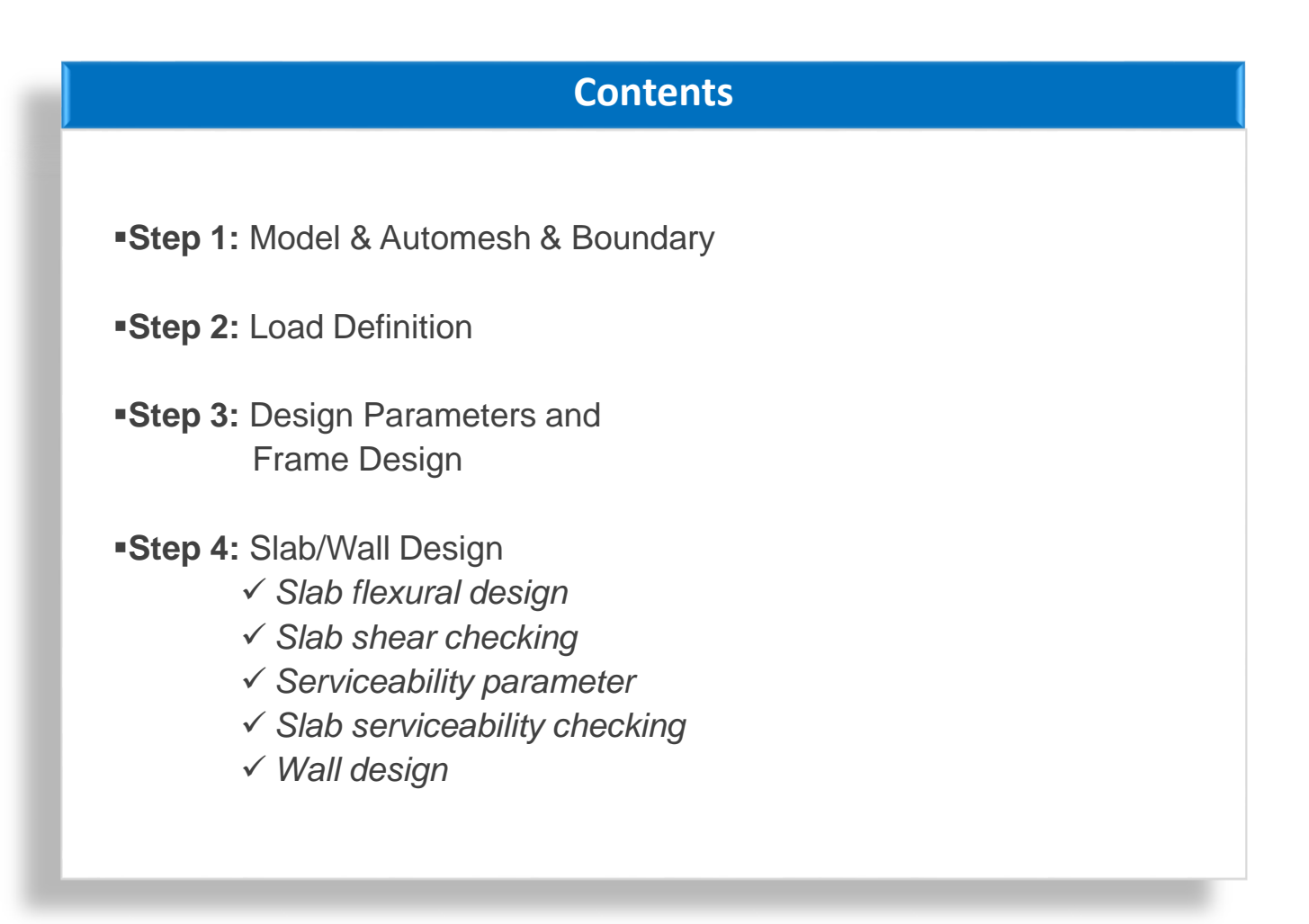

Step

In Gen 2013 (v2.1), meshed slab and wall design as per ACI318-11 has been newly implemented. The following design features as per **ACI318-11** are available in midas Gen.

| Element type  | Member type  | Strength Check                                                   | Serviceability Check           |
|---------------|--------------|------------------------------------------------------------------|--------------------------------|
| Beam element  | Beam, Column | Bending without axial force<br>Bending with axial force<br>Shear | -                              |
| Wall element  | Wall         | Bending with axial force<br>Shear                                | -                              |
| Plate element | Slab         | Flexural design (Wood-Armer moment)<br>Punching shear checking   | Deflection Control (Uncracked) |
|               | Wall         | In-plane Stress                                                  | -                              |

This tutorial is intended to explain how to perform meshed slab and wall design. For this reason, the procedure for general frame design process were not included.

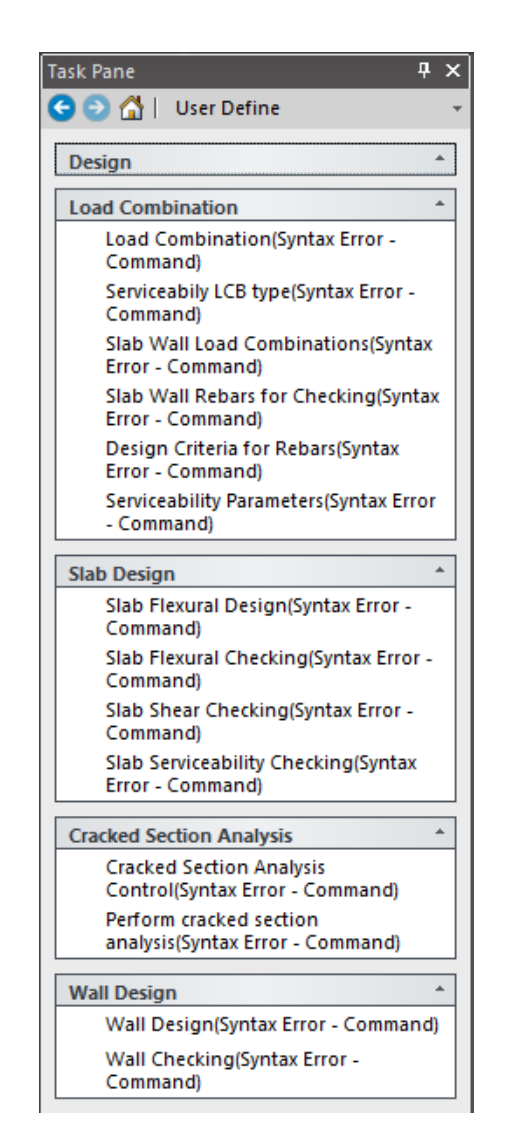

Step

00

Using the task pane, we can display work procedure, required input items and optional input items for each analysis and design case. Using the User Defined Task Pane, the user can create a Task Pane manually.

For the meshed slab wall design feature, TDF file was provided with the tutorial model files for the user's convenience. In order to import the User Defined Task Pane, please follow the procedure below.

1. Go to Task Pane tab in the left panel of the midas Gen window.

2. Click [Task Pane] text from the drop down menu.

3. Click [Import User Defined Page].

4. Select "slab desig.tpd" file and click [Open] button.

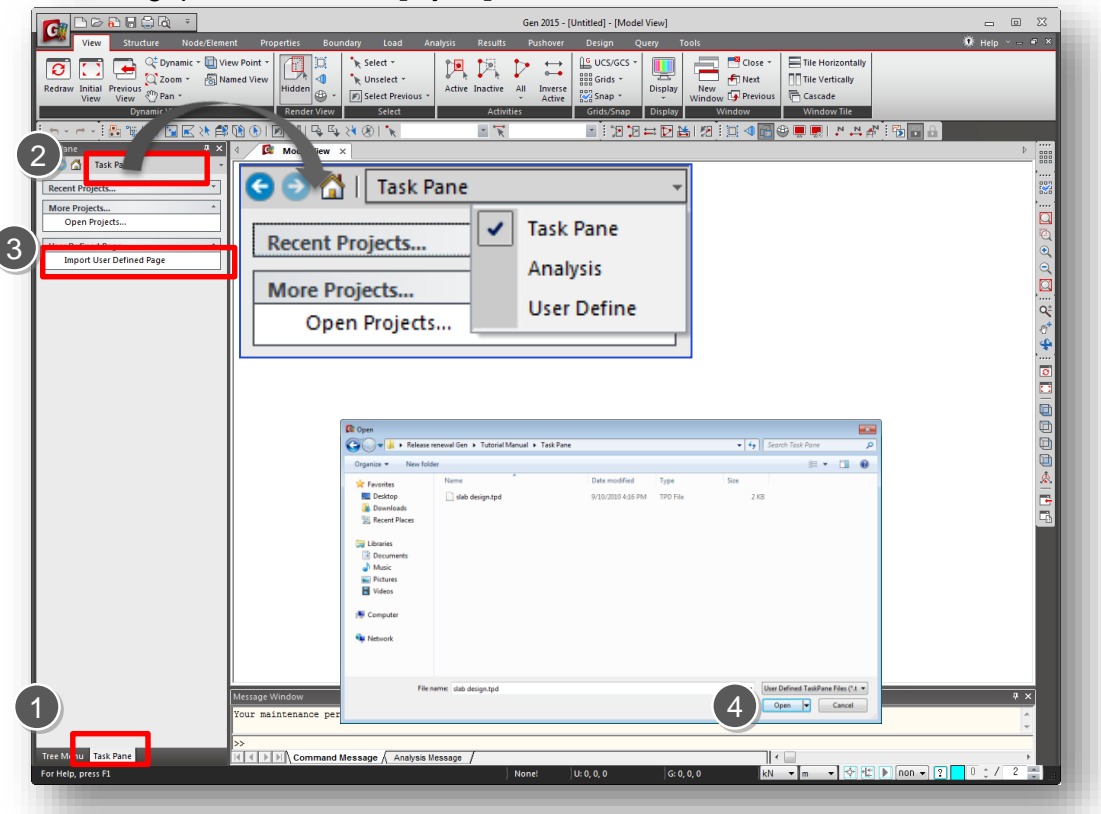

# Overview

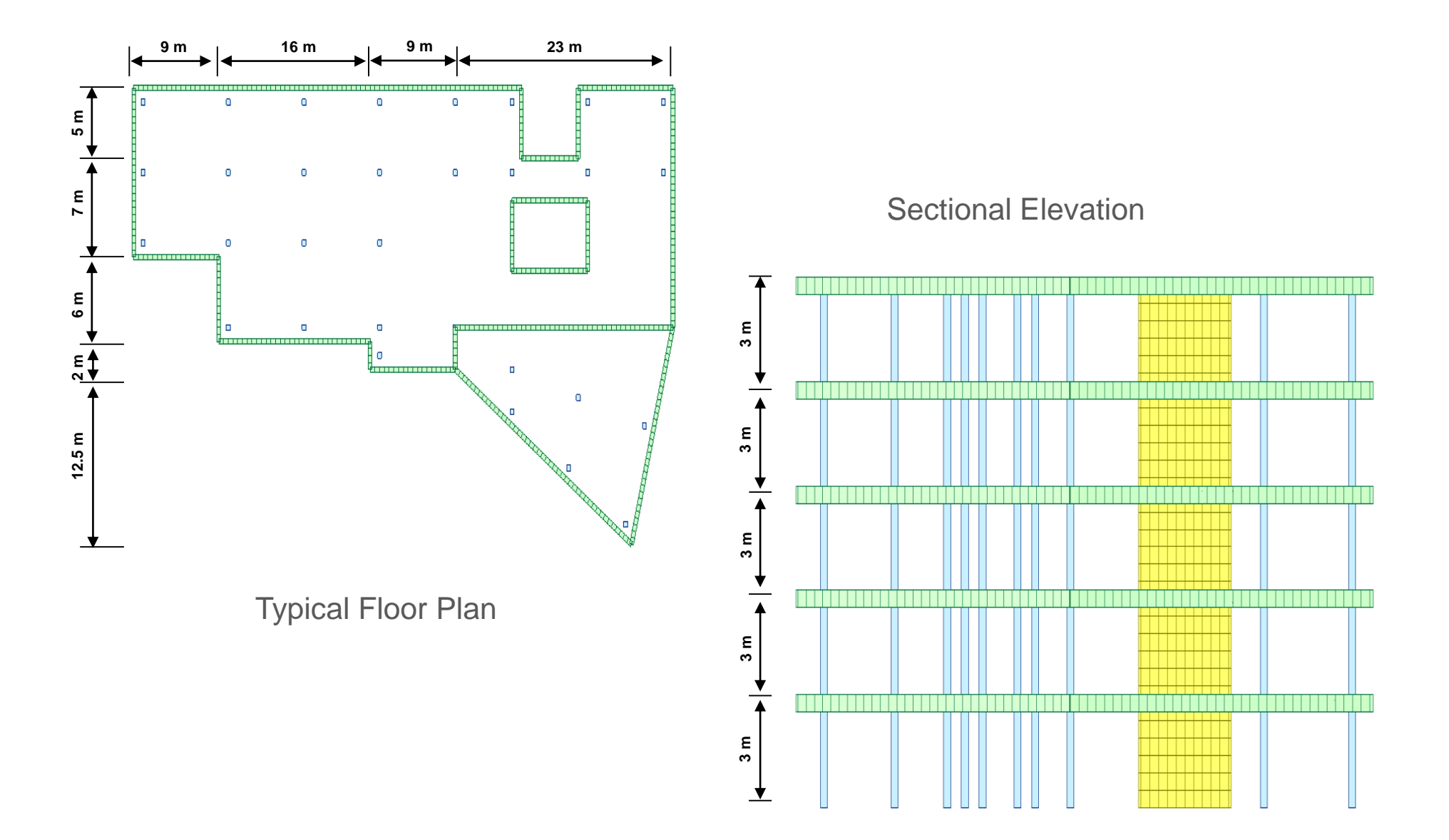

500 x 500

| Applied Code |   |             | Gi    | rder Section |                           |
|--------------|---|-------------|-------|--------------|---------------------------|
|              |   |             |       |              | i .                       |
| • ACI318-11  |   | Designation | Story | Section ID   | Section Dimension<br>(mm) |
|              |   | Girder      | 1~5F  | 1            | 500 x 400                 |
| Materials    |   |             | Col   | umn Section  |                           |
|              | Г |             |       |              | Section Dimension         |

Column

- Beam : Concrete Grade C4000
- Column: Concrete Grade C4500

|                |       |                | (1111)                    |  |  |  |  |
|----------------|-------|----------------|---------------------------|--|--|--|--|
| Girder         | 1~5F  | 1              | 500 x 400                 |  |  |  |  |
|                |       |                |                           |  |  |  |  |
| Column Section |       |                |                           |  |  |  |  |
| Designation    | Story | Section Number | Section Dimension<br>(mm) |  |  |  |  |

## **Slab/Wall Thickness**

2

1~5F

| Designation | Story | Thickness ID | Thickness<br>(mm) |
|-------------|-------|--------------|-------------------|
| Slab        | 1~5F  | 1            | 200               |
| Wall        | 1~5F  | 2            | 250               |

# Applied Load

| Load            | Details        |                                                                                                    |  |  |  |  |
|-----------------|----------------|----------------------------------------------------------------------------------------------------|--|--|--|--|
| Dead Load       | Self Weight    | Weight Density: 23.56 kN/m <sup>3</sup>                                                                                                    |  |  |  |  |
| Live Load       | Pressure Load  | Shopping areas : 4.0 kN/m²<br>Office areas : 2.0 kN/m²                                                                                     |  |  |  |  |
| Wind Load       | X-dir./ Y-dir. | IBC2012 (ASCE7-10)<br>Basic Wind Speed : 85 mile/h<br>Exposure Category : C<br>Directional Factor : 0.85<br>Gust Effect Factor : 0.85      |  |  |  |  |
| Earthquake Load | X-dir./ Y-dir. | IBC2012 (ASCE7-10)<br>Site Class : D<br>Importance Factor : 1.0<br>Response Modification Coefficient (R) : 4.0<br>Maximum Period : 6.0 sec |  |  |  |  |

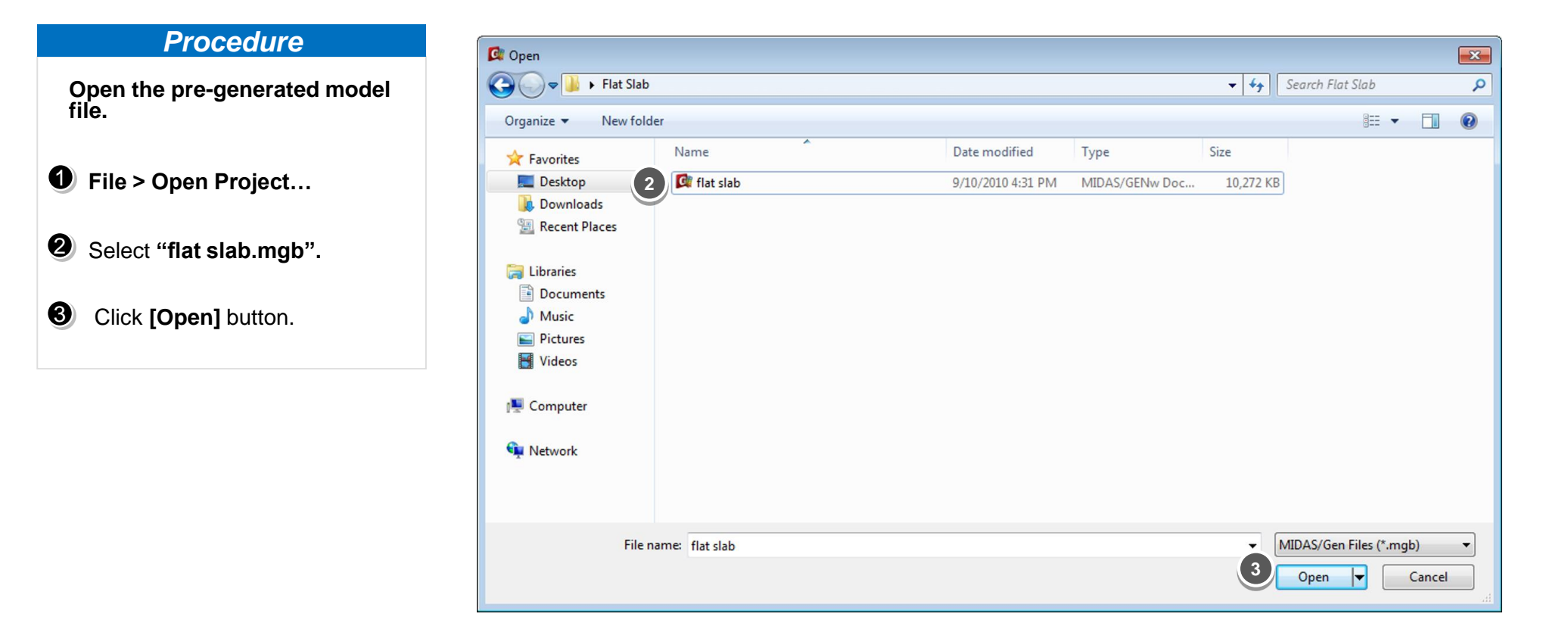

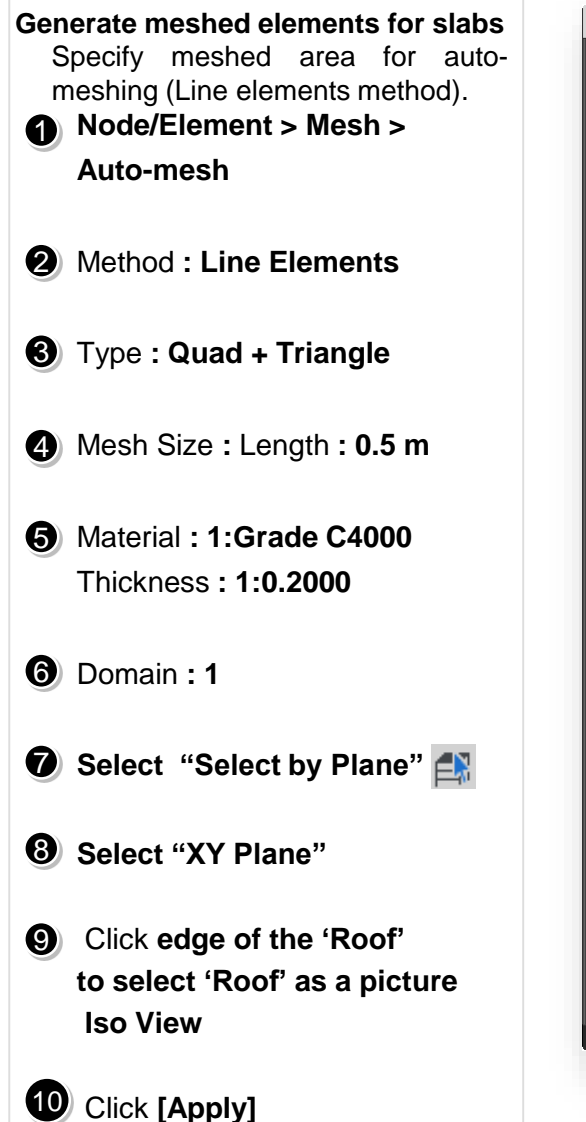

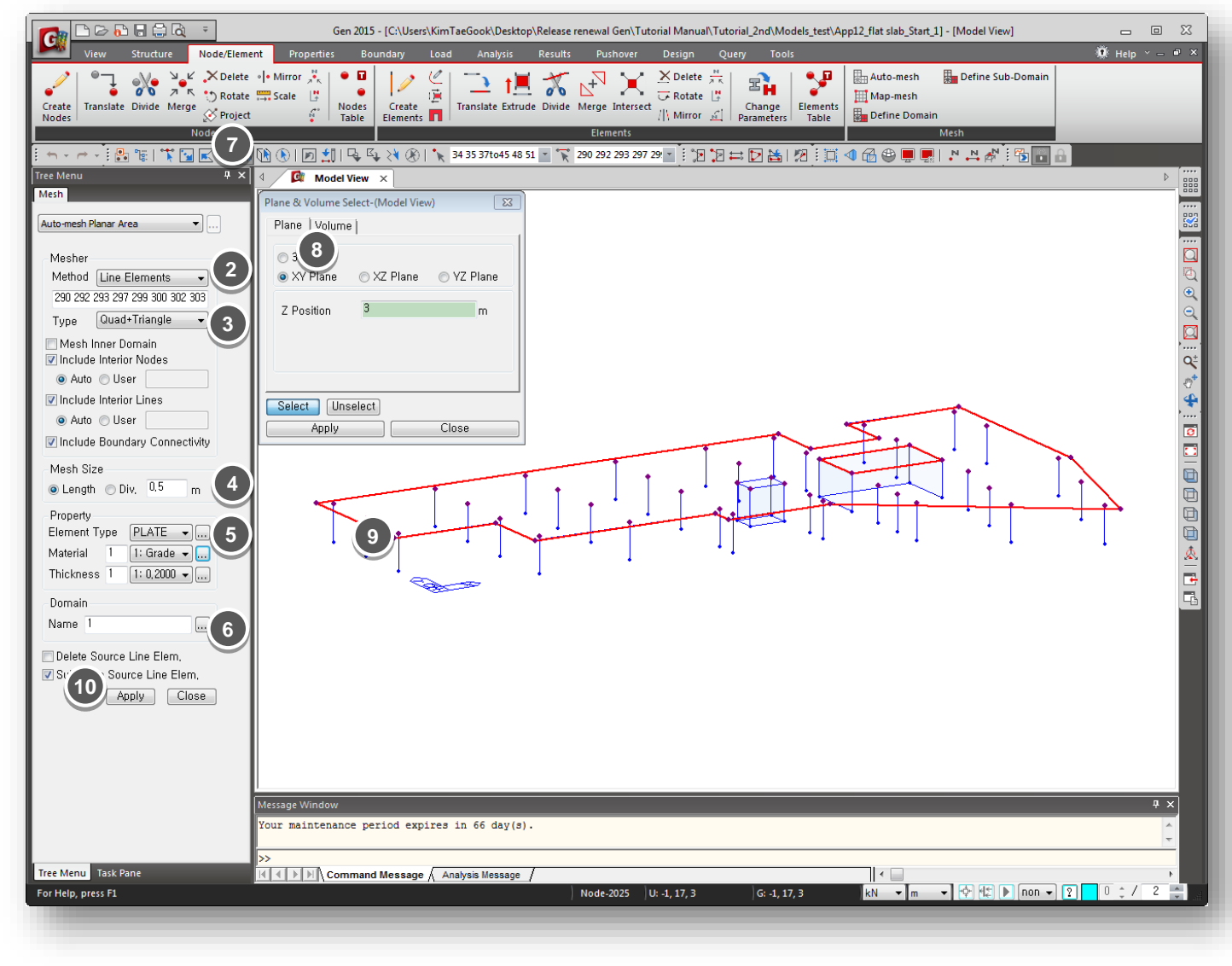

Midas Information Technology Co., Ltd.

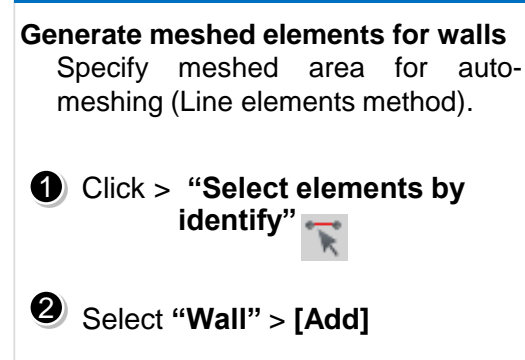

3 Click [Close]

Click [Activation] > [Activate] \*

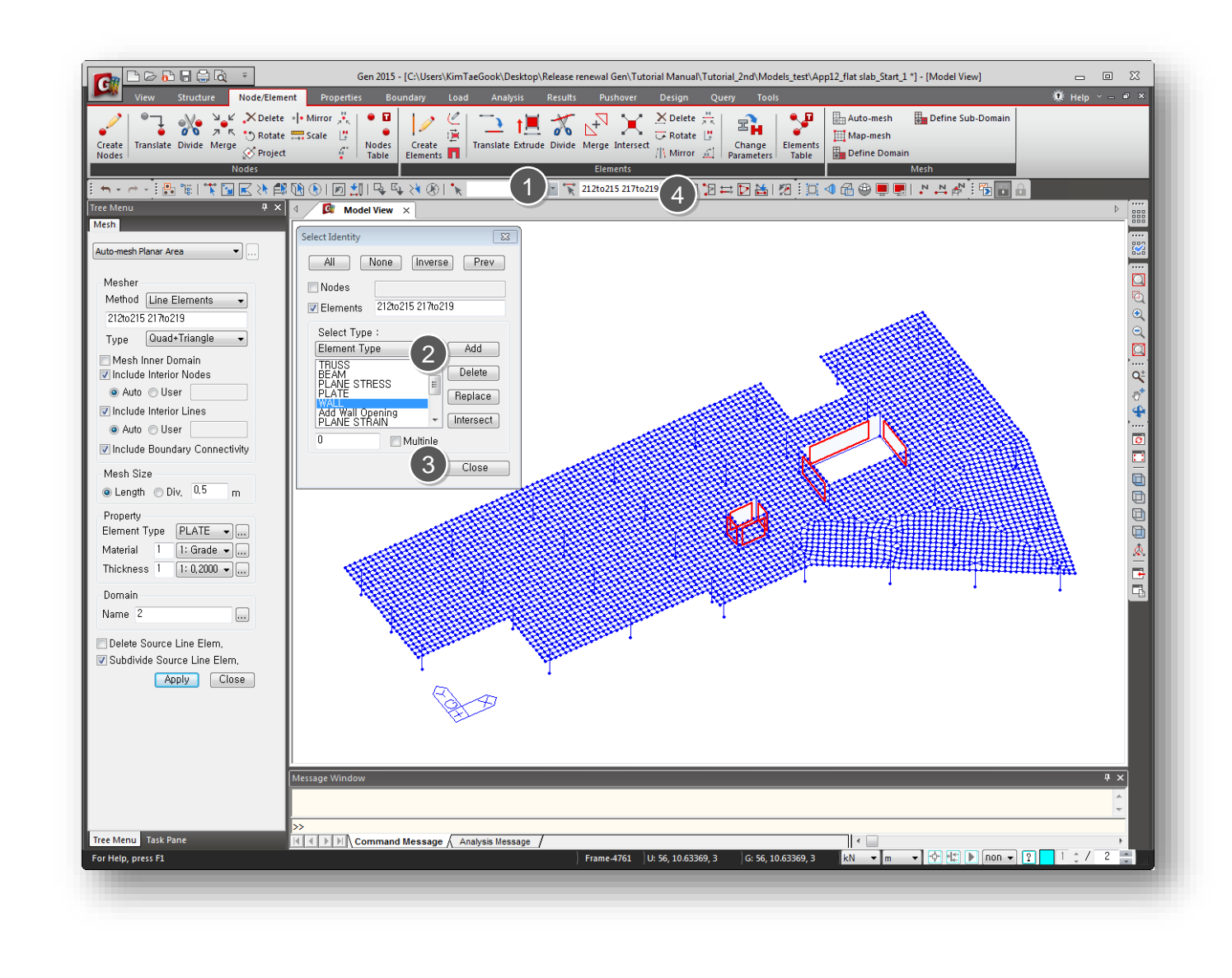

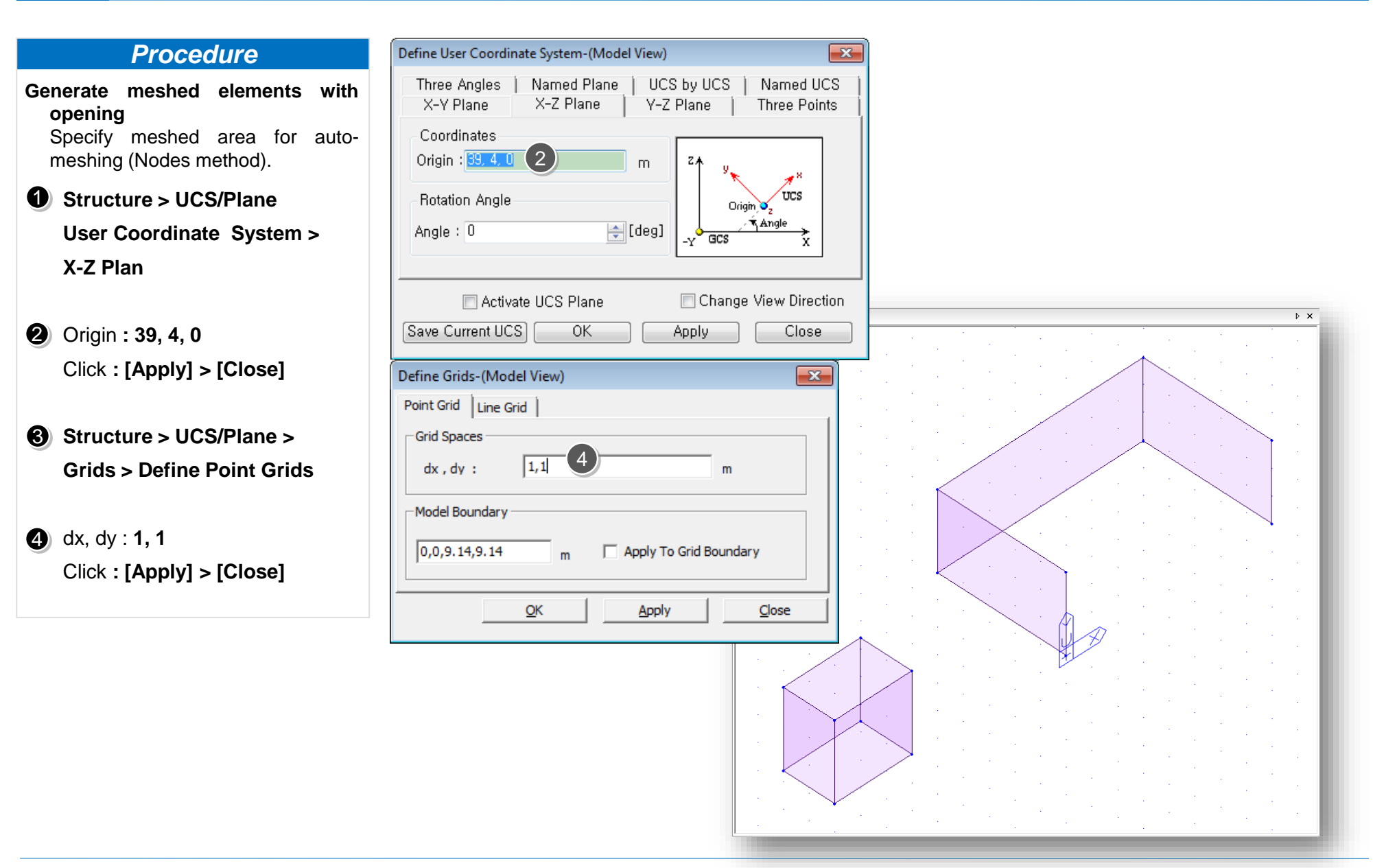

Generate meshed elements for walls Specify meshed area for automeshing (Line elements method).
Node/Element > Mesh > Auto-mesh
Method : Nodes
Draw as a picture below.
Type : Quadrilateral
Mesh Size : Length : 0.5 m
Material : 2:Grade C4500

Thickness : 2:0.2500

Domain >Name : '2'

(B) Click [Apply] > [Close]

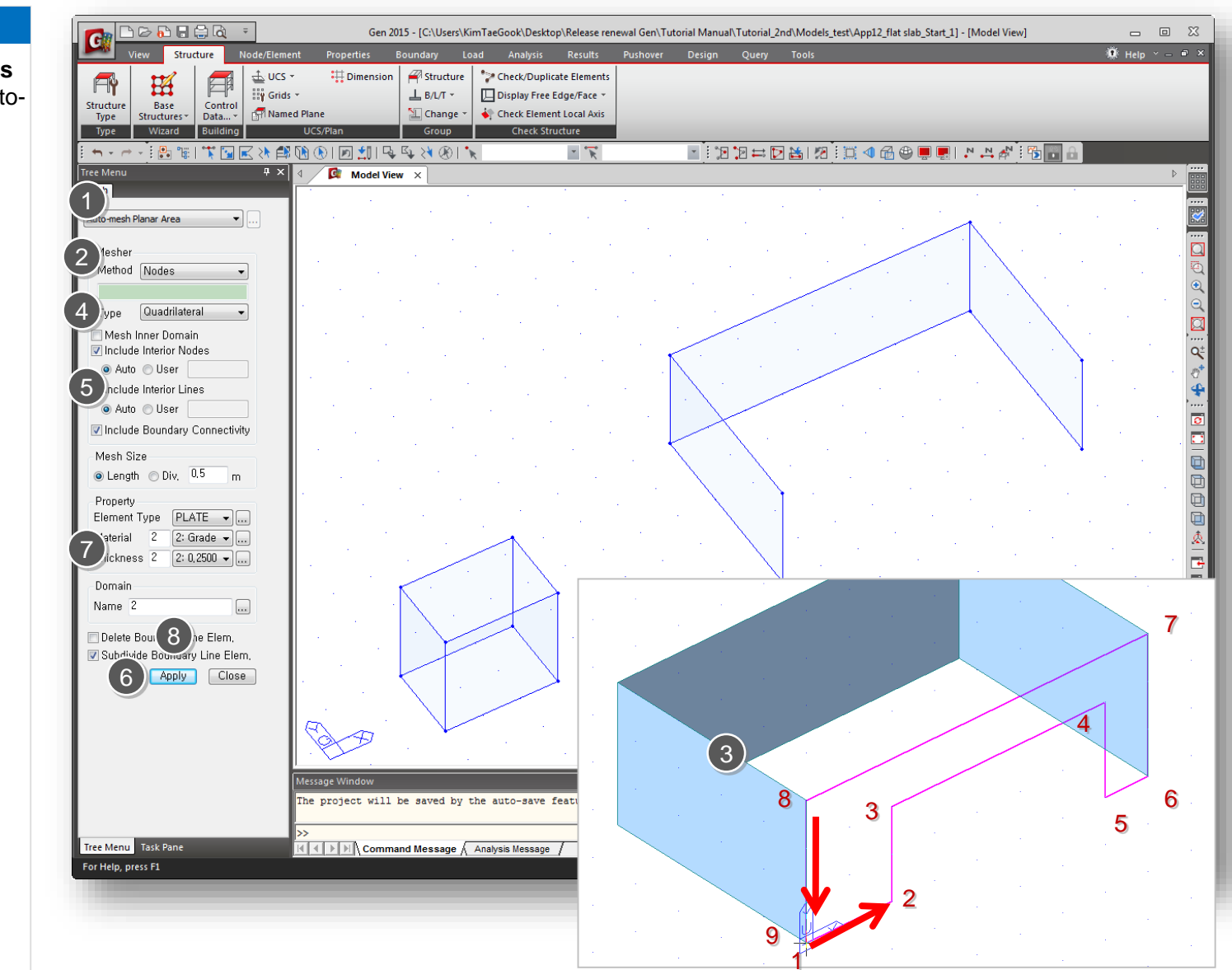

Midas Information Technology Co., Ltd.

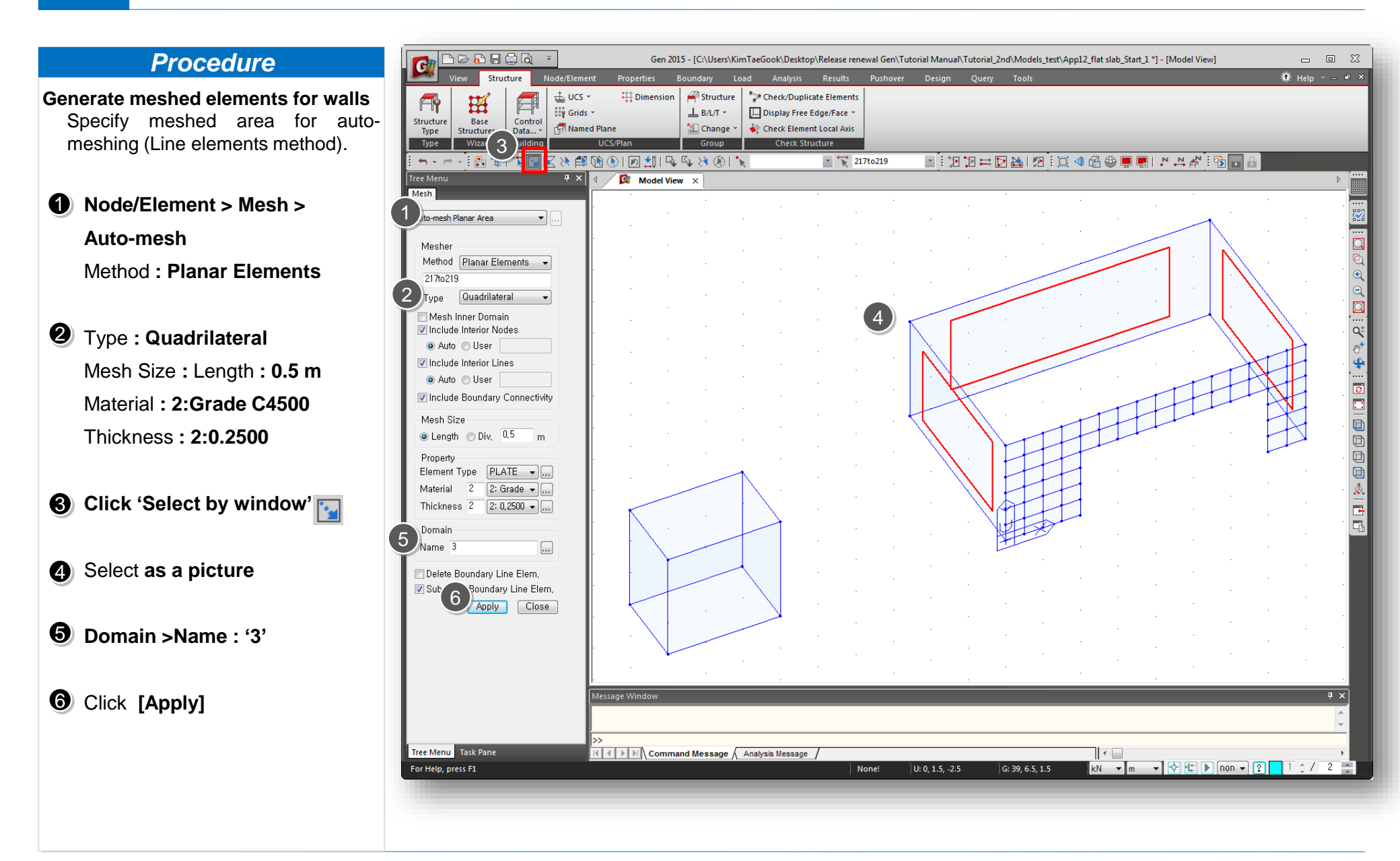

- Generate meshed elements for walls Specify meshed area for auto meshing (Line elements method).
- Type : Quadrilateral Mesh Size : Length : 0.5 m Material : 2:Grade C4500 Thickness : 2:0.2500

1 Method : Planar Elements

- Click 'Select by window'
- Select as a picture
- Domain > Name : '4'
- G Click [Apply] > [Close]

| Structures<br>Type Wizar 2 iiding                                                                                                    | ed Plane LCS/Plan Group | Display Free Edge/Face      Check Element Local Axis     Check Structure |                                                                                                    |                                                                                                    |                                       |           |
|----------------------------------------------------------------------------------------------------|-------------------------|--------------------------------------------------------------------------|----------------------------------------------------------------------------------------------------|----------------------------------------------------------------------------------------------------|---------------------------------------|-----------|
|                                                                                                    | 🕅 🕑 🗩 🛄 🗣 💱 🛞           | 🍾 17 44 💌 🏋                                                              | 212to215                                                                                                    | 2 ⇔ 2 ≧ 2 ⊡                                                                                                    | ◀ 🔂 🔮 📮 🌉   . א 🗛                     | × : 🔁 💼 🔒 |
| Tree Menu 7 ×                                                                                                    |                         |                                                                          |                                                                                                    |                                                                                                    |                                       |           |
| Auto-morp Planar Area                                                                                                    |                         |                                                                          | 1997 - 1997 - 19 | $(k_{1},\ldots,k_{n}) \in \mathbb{R}^{n}$                                                                       |                                       |           |
|                                                                                                    |                         |                                                                          |                                                                                                    |                                                                                                    |                                       |           |
| Mesher                                                                                                    |                         |                                                                          | -<br>                                                                                                    | 1997 - 1997 - 1997 - 1997 - 1997 - 1997 - 1997 - 1997 - 1997 - 1997 - 1997 - 1997 - 1997 - 1997 - 1997 - 1997 - |                                       |           |
| 212to215                                                                                                    |                         |                                                                          |                                                                                                    | -                                                                                                    |                                       |           |
| 7 Type Quadrilateral -                                                                                                    | and the second second   |                                                                          |                                                                                                    |                                                                                                    |                                       |           |
| Mesh Inner Domain                                                                                                    |                         |                                                                          |                                                                                                    |                                                                                                    |                                       | ZANNAN -  |
| Include Interior Nodes                                                                                                    |                         |                                                                          | . St                                                                                                    |                                                                                                    |                                       | MANN      |
| Auto ○ User     Second Second Secon |                         |                                                                          |                                                                                                    |                                                                                                    |                                       |           |
| Include Interior Lines     Auto Oliser                                                                                                    |                         |                                                                          |                                                                                                    |                                                                                                    | · · · ·                               |           |
| Include Boundary Connectivity                                                                                                    |                         |                                                                          |                                                                                                    |                                                                                                    |                                       |           |
| Mesh Size                                                                                                    |                         | 1997 - A. A. A. A. A. A. A. A. A. A. A. A. A.                            |                                                                                                    | XX - i - i                                                                                                    |                                       |           |
| ● Length 		 Div, 0.5 m                                                                                                    |                         |                                                                          |                                                                                                    |                                                                                                    |                                       |           |
| Property                                                                                                    |                         |                                                                          |                                                                                                    |                                                                                                    |                                       | - the     |
| Element Type PLATE 🗸                                                                                                    |                         | 4                                                                        | i - N                                                                                                    |                                                                                                    | 1 · .                                 |           |
| Material 2 2: Grade                                                                                                    |                         |                                                                          |                                                                                                    |                                                                                                    |                                       |           |
| Thickness 2 2: 0,2500                                                                                                    |                         |                                                                          | 1. A. A. A. A. A. A. A. A. A. A. A. A. A.                                                                                                    |                                                                                                    |                                       |           |
| Domain                                                                                                    | N I                     |                                                                          |                                                                                                    |                                                                                                    | · · · · · · · · · · · · · · · · · · · | 4         |
| ame 4                                                                                                    |                         |                                                                          |                                                                                                    |                                                                                                    |                                       |           |
| 🔲 Delete Boundary Line Elem,                                                                                                    |                         |                                                                          |                                                                                                    | 4.<br>1                                                                                                    |                                       |           |
| Subdivide Boundary Line Elem,                                                                                                    |                         |                                                                          | 1.<br>                                                                                                    |                                                                                                    | · · · · ·                             |           |
|                                                                                                    |                         |                                                                          |                                                                                                    | 1997 - 1997 - 1997 - 1997 - 1997 - 1997 - 1997 - 1997 - 1997 - 1997 - 1997 - 1997 - 1997 - 1997 - 1997 - 1997 - | 1                                     |           |
|                                                                                                    |                         |                                                                          |                                                                                                    | 4.<br>1                                                                                                    |                                       |           |
|                                                                                                    |                         |                                                                          | ter en en en en en en en en en en en en en                                                                                                    |                                                                                                    | · · · · · ·                           |           |
|                                                                                                    |                         |                                                                          |                                                                                                    |                                                                                                    | 1                                     |           |
|                                                                                                    | Message Window          |                                                                          |                                                                                                    |                                                                                                    |                                       |           |
|                                                                                                    |                         |                                                                          |                                                                                                    |                                                                                                    |                                       |           |
|                                                                                                    | >>                      |                                                                          |                                                                                                    |                                                                                                    |                                       |           |

# 1-3. Define Boundary Condition

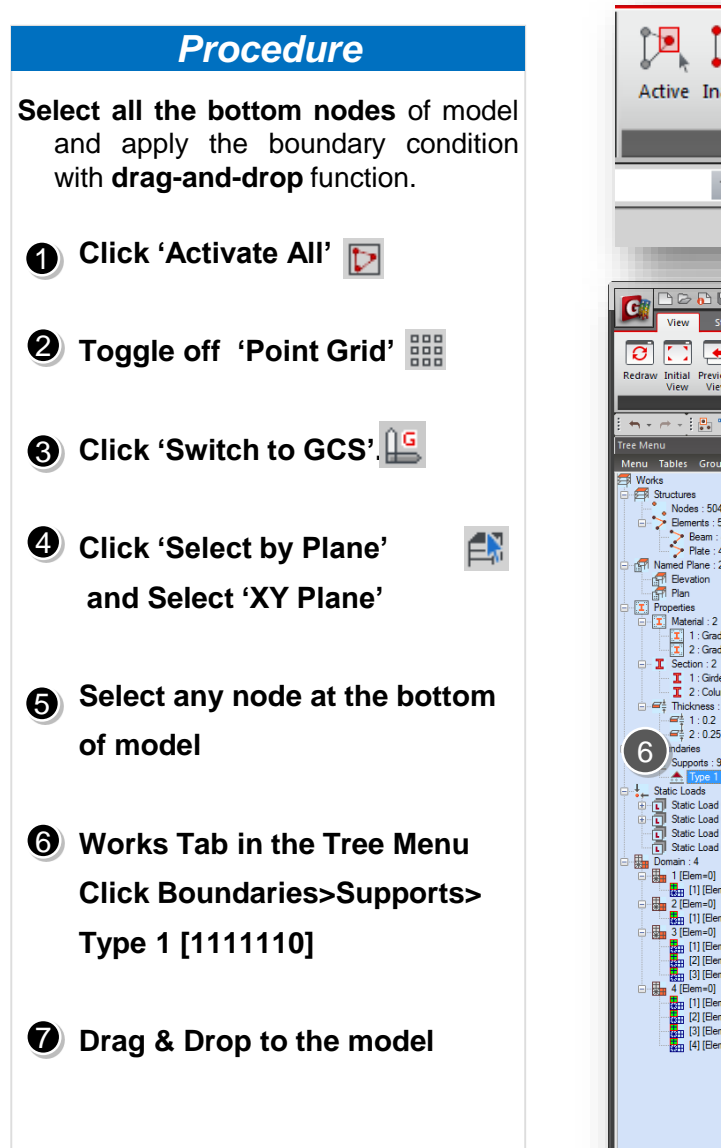

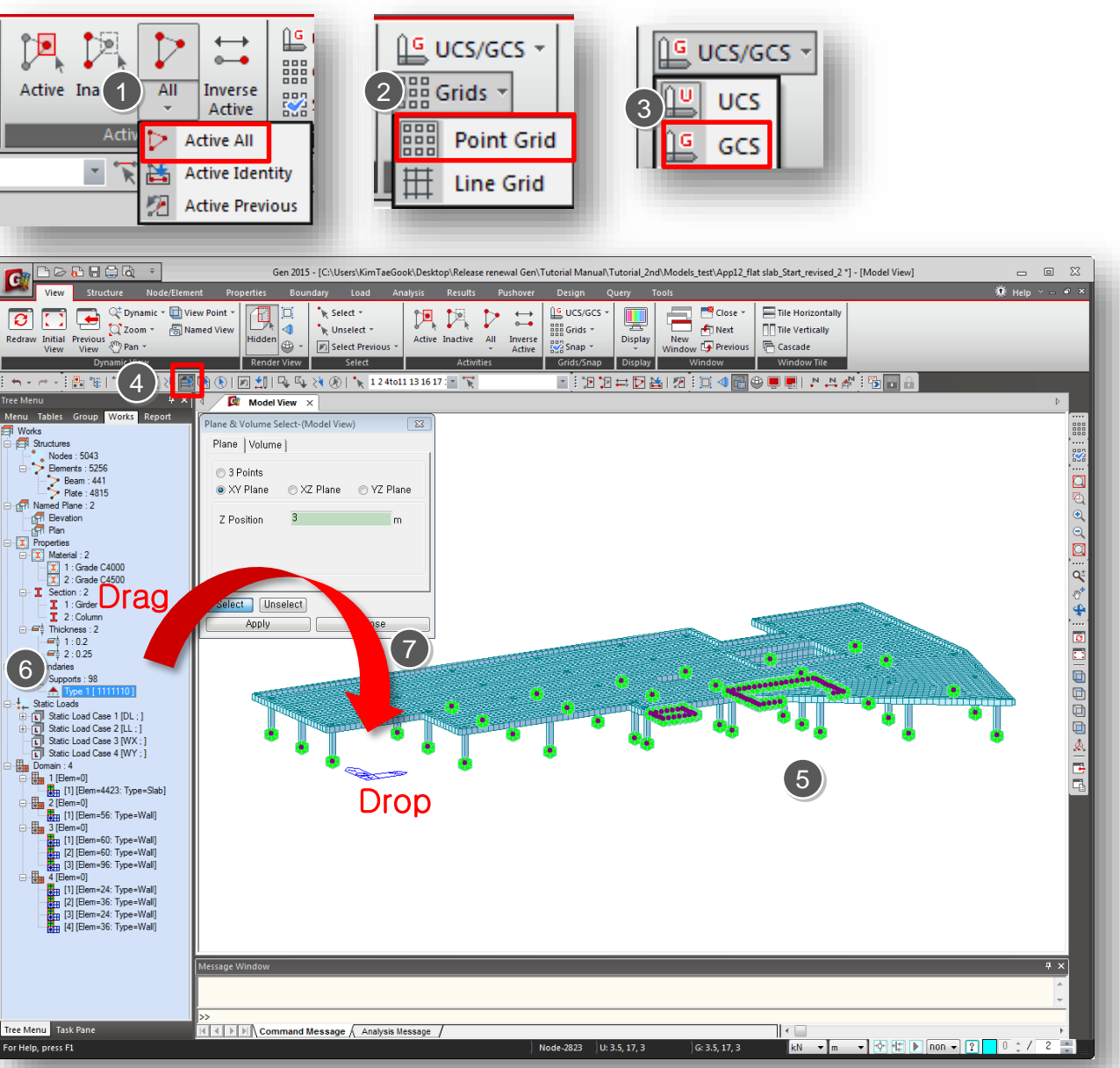

Midas Information Technology Co., Ltd.

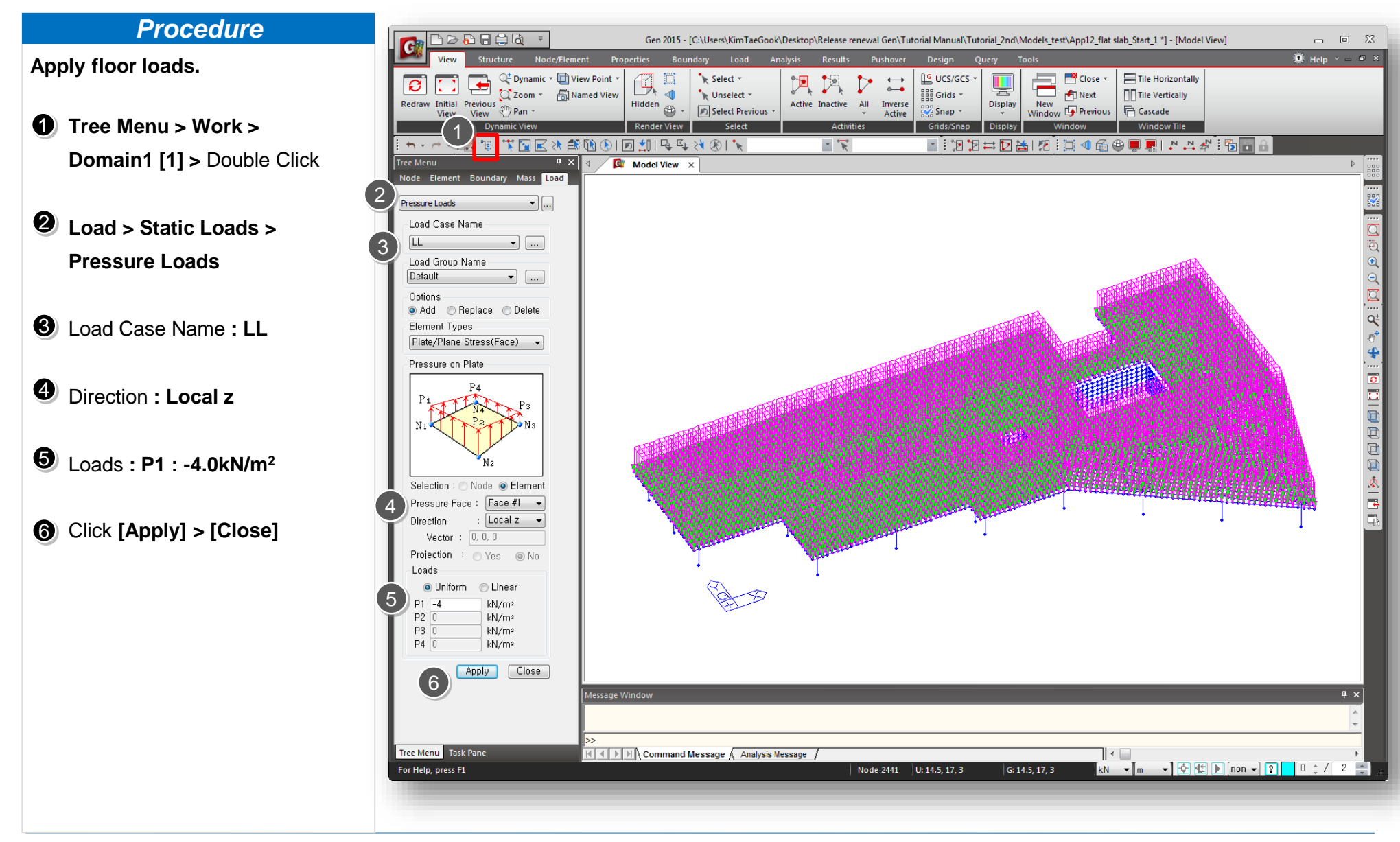

Midas Information Technology Co., Ltd.

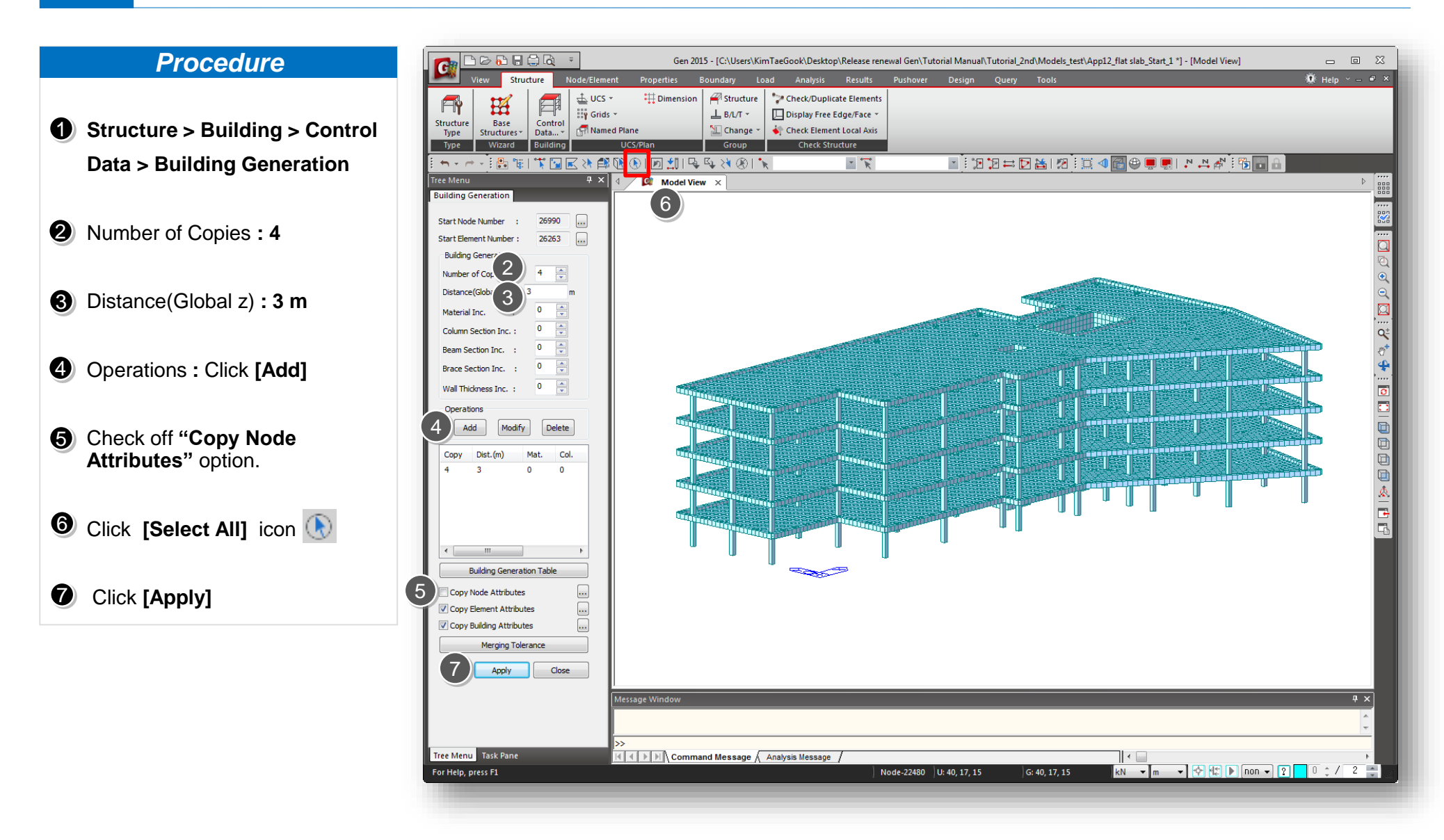

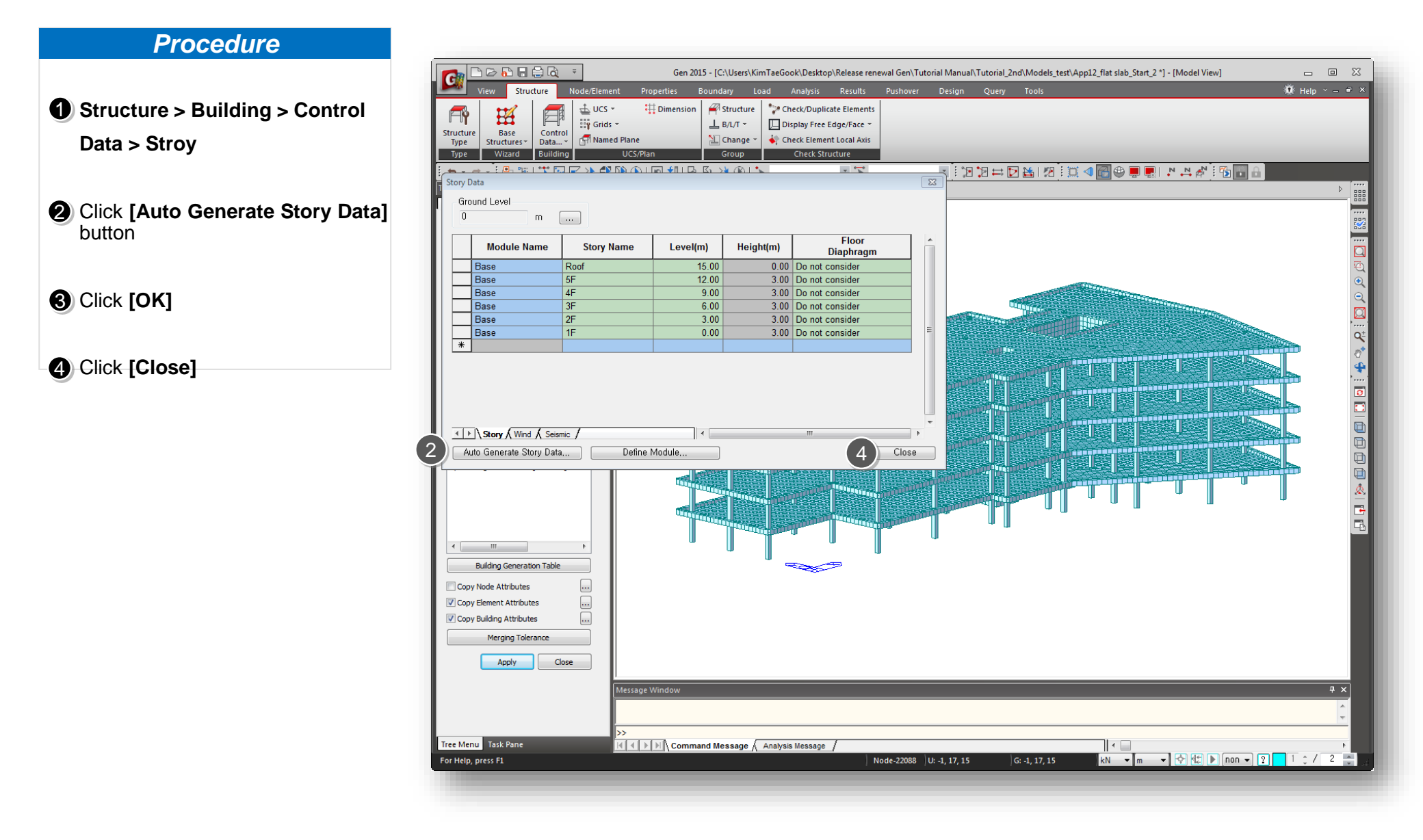

## Procedure

- Load > Static Loads > Lateral > Wind Loads > Click [Add]
- Load Case Name : WX
   Wind Load Code :
   IBC2012(ASCE7-10)
- Wind Load Direction Factor :X-Dir.: 1, Y-Dir.: 0
- Olick [Apply]
- Load Case Name : WY
   Wind Load Direction Factor :
   X-Dir. : 0, Y-Dir. : 1

Olick [OK]

## O Click [Close]

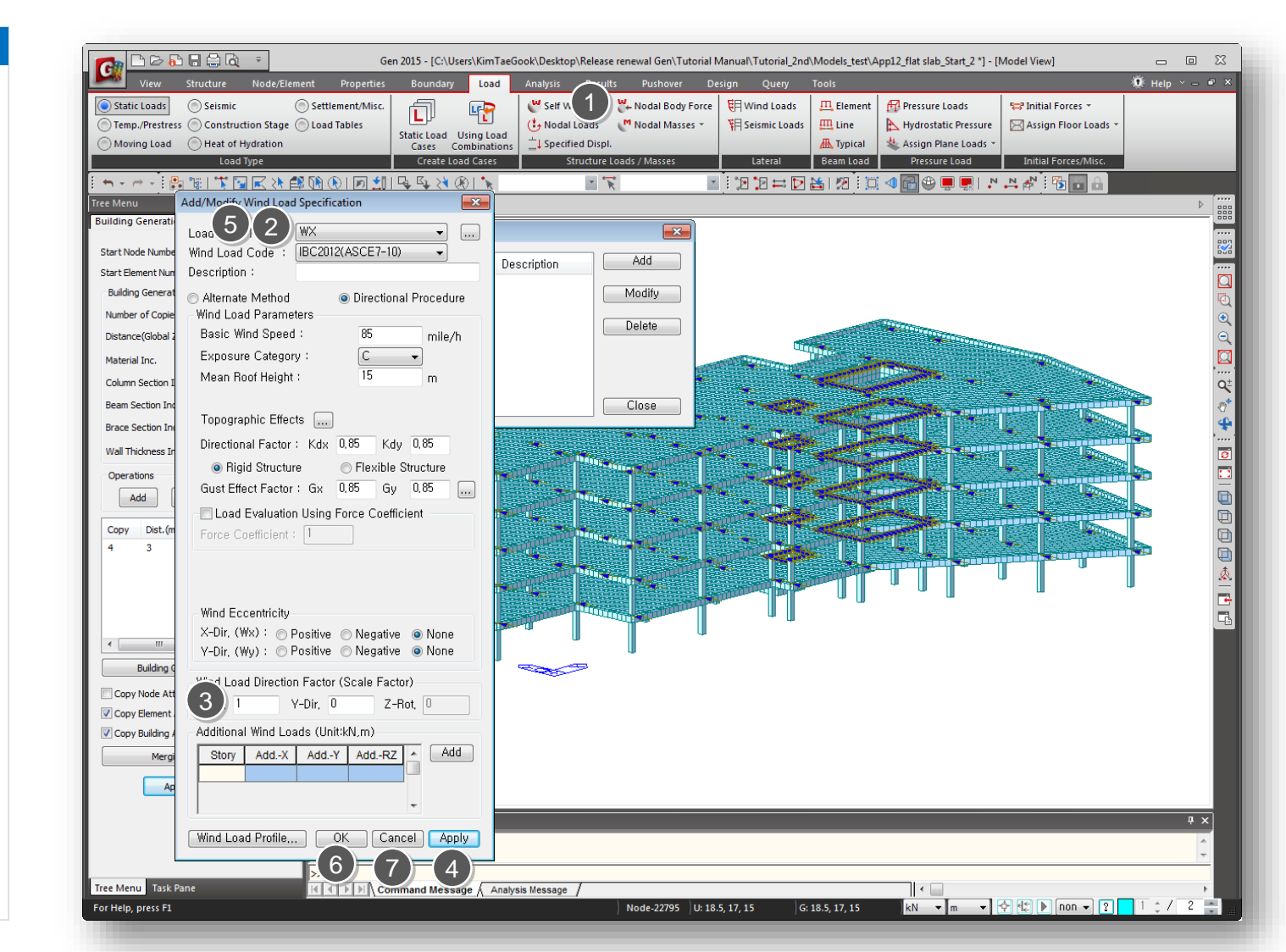

## Procedure

- Load > Seismic > Response
   Spectrum Data > Response
   Spectrum Functions
- 2 Click [Add]
- **6** Click [Design Spectrum]
- Design Spectrum :
   IBC2012(ASCE7-10)
- G Click [OK]
- 6 Click [OK]
- O Click [Close]

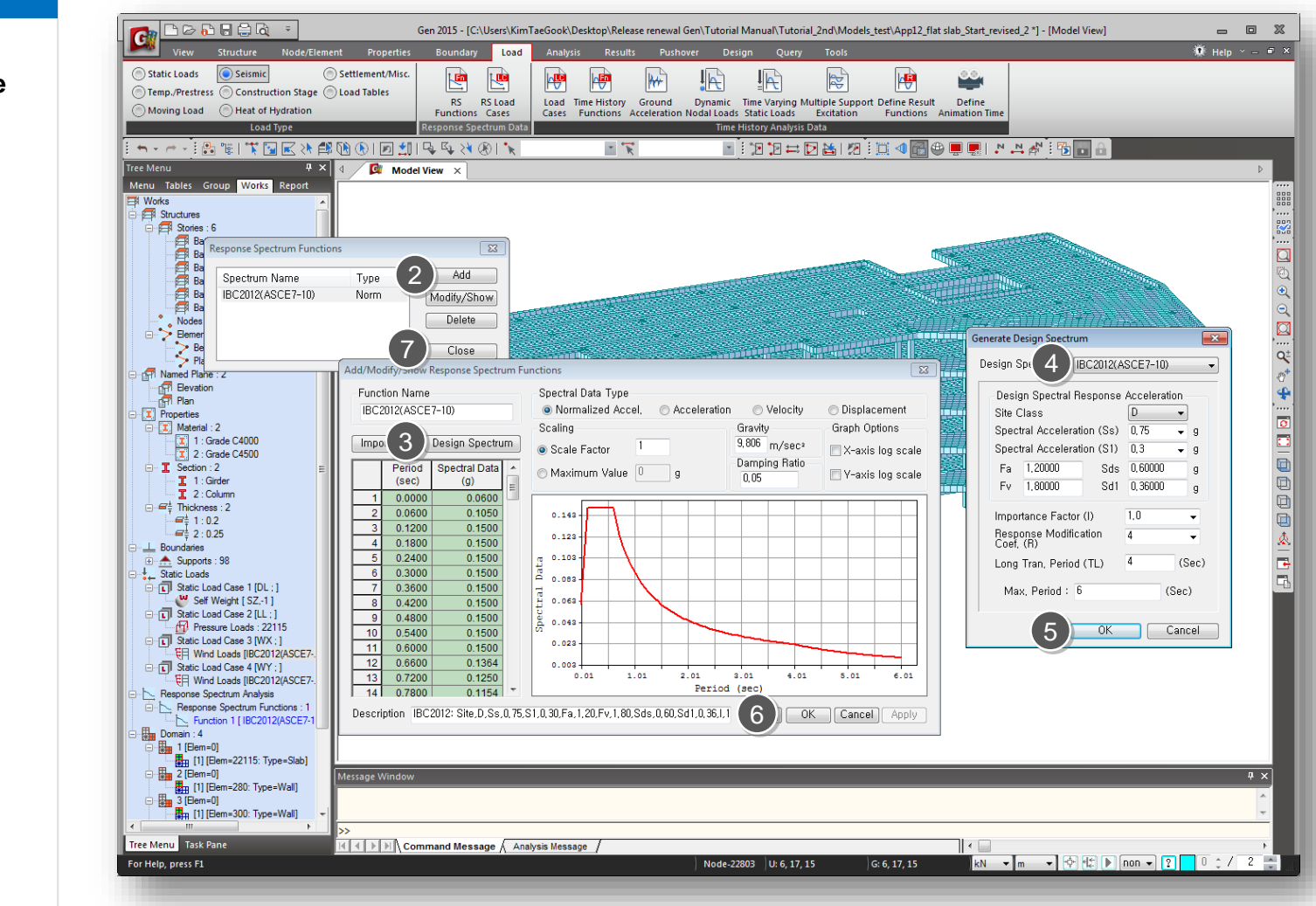

# Procedure

- Load > Response Spectrum
   Data > Response Spectrum
   Load Cases
- 2 Load Cases Name : RX Excitation Angle : 0
- Check : IBC2012(ASCE7-10)

# Olick [Add]

- Load Cases Name : RY
   Excitation Angle : 90
   > Click [Add]
- Click
   [Eigenvalue Analysis control]
   Number of Frequencies: 15
   > Click [OK]

# Click [Close]

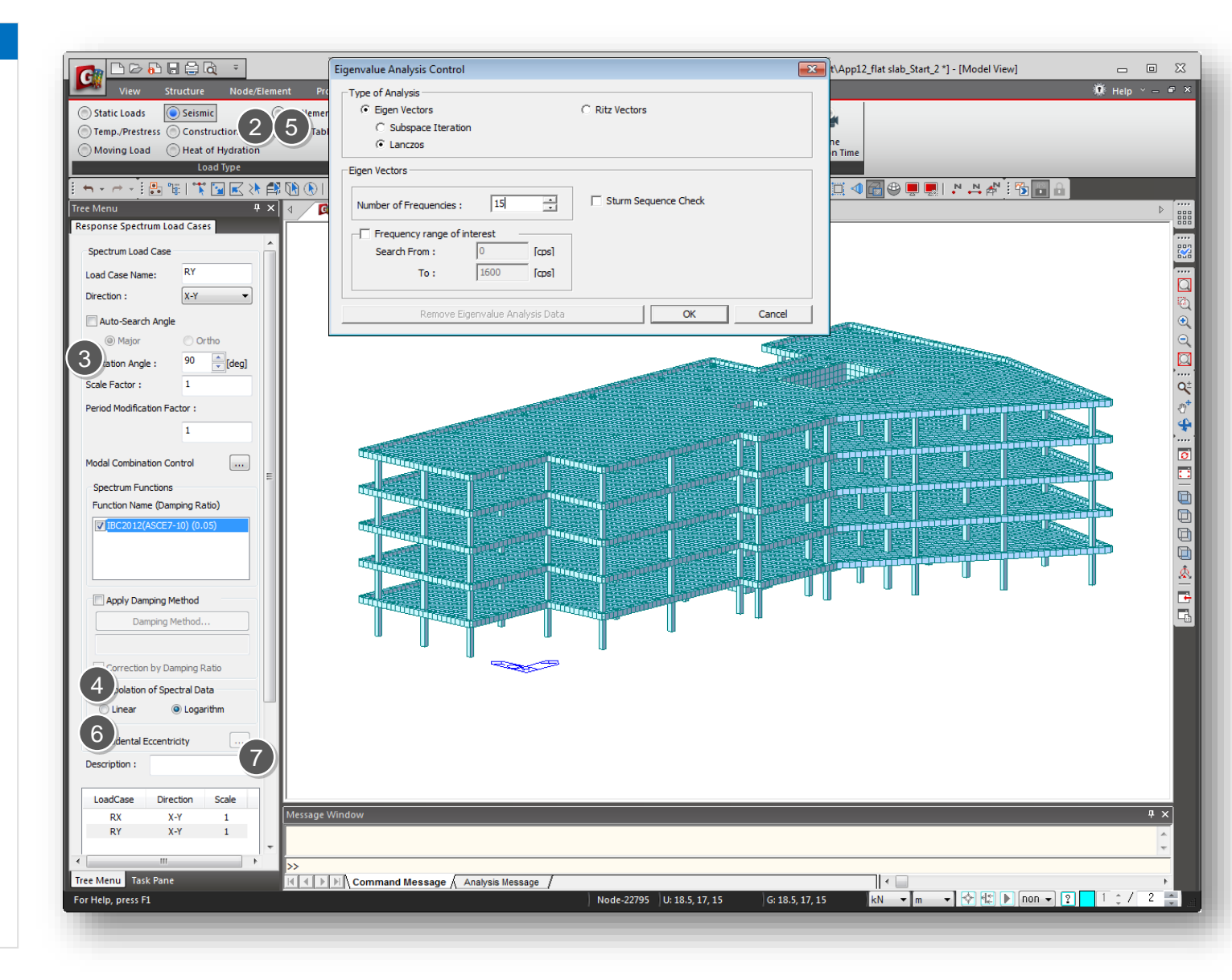

## **Procedure**

- Results > Combinations >
   Concrete Design >
   Auto Generation
- Select Design Code as "ACI318-11"
  - > Click **[OK]**
  - > Click [Close]
- **③** Perform Analysis

| Gen 2015 - [C:\Us                                                                                                    | ers\KimTaeGook\Desktop\Release renewal Gen\Tutorial Manual\Tutorial_2nd\Models_test\App12_flat slab_Start_2                                                                                                    | *] - [Model View] 👝 🖸 💥                                                                                                    |
|----------------------------------------------------------------------------------------------------|----------------------------------------------------------------------------------------------------|----------------------------------------------------------------------------------------------------|
| Gen 2015 - [C:\Us View Structure Node/Element Properties Boundary  Combination Resolution General Steel Design Concrete Design SRC Design Footin Load Combination List Free M General Steel Design Concrete Design SRC Design Footin Load Combination List Exc Sca Peri | ers/Kim TaeGook/Desktop/Release renewal Gen/Tutorial Manual/Tutorial_2nd/Models_test/App12_flat slab_Start,2 Load Analysis Results Pushover Design Query Tools utomatic Generation of Load Combinations Option  Add  Replace Code Selection Steel Code Selection Steel Concrete SRC Footins Design C ACI318-11  Scale Up filesponse Spectrum Load Cases Scale Up Factor : 1 RX Factor Load Case Add Modify Delete Wind Load Factor Sterngth-level Seismic Load Factor Sterngth-level Service-level                                                                                                    |                                                                                                    |
| Mod<br>Se<br>Fu<br>Copy Import. Auto Generation<br>File Name: C:\Users\WKimTaeGook\WDesktop\WRelease rt                                                                                                    | Close Consider Lateral Soli Pressure Factor Cad Factor : 0.9 Manipulation of Construction Stage Load Case ST: Static Load Case SS: Construction Stage Load Case SS: Construction Stage Load Case SS: Consider Orthogonal Effect In the second second |                                                                                                    |
| Accidental Eccentricity Description: LoadCase Direction Scale RX X-Y 1 RY X-Y 1 RY X-Y 1 Tree Menu Task Pane For Help, press F1 Command Messa                                                                                                    | ge / Analysis Message /         Node-22760         U: 1, 17, 15         KN                                                                                                    | + ×       +       +       +       +       +       +       +       +       +       +       +       +       +       +       +       +       +       +       +       +       +       +       +       +       +       +       +       +       +       +       +       +       +       +       +       +       +       +       +       +       +       +       +       +       +       +       +       +       +       +       +       +       +       +       +       +       +       +       +       +       +       +       +       +       +       +       +  < |

- Design > Design > RC Design > Design Code
- Select Design Code as
   "ACI318-11" >
   Click [OK]

Step

- Design > Design > RC Design >
   Column Design
- Click [Select All] and then
   [Update Rebar] button.

 Sorted by : Member > Check the design results > click [Close]

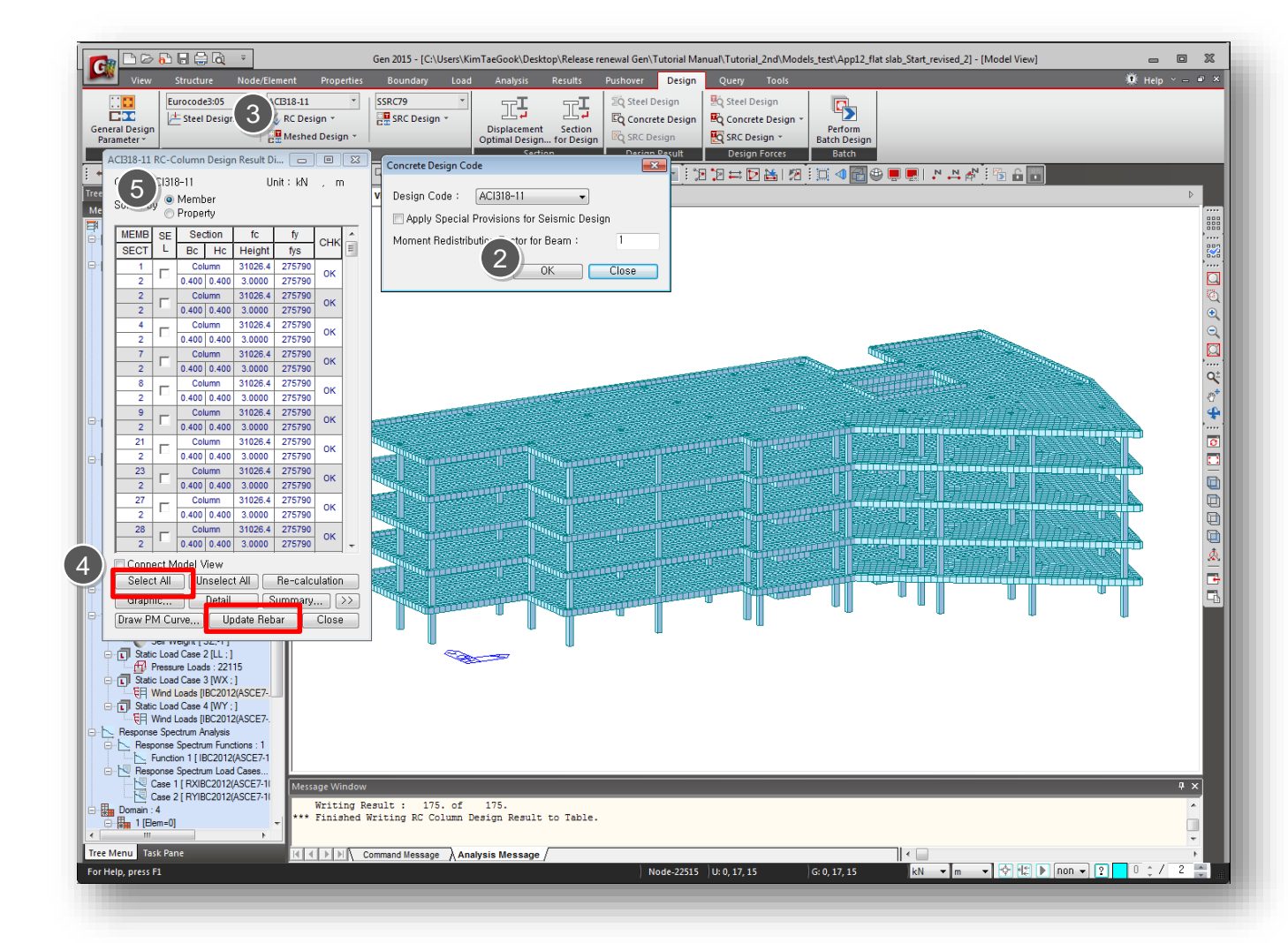

# Procedure

- Design > Design > RC Design > Modify Column Rebar Data
- **2** Select SECT "2-1" in the list.
- 3 Check the rebar data.
  - Rebar data can be modified in this dialog box.
- Click [Add/Replace] > [Close]

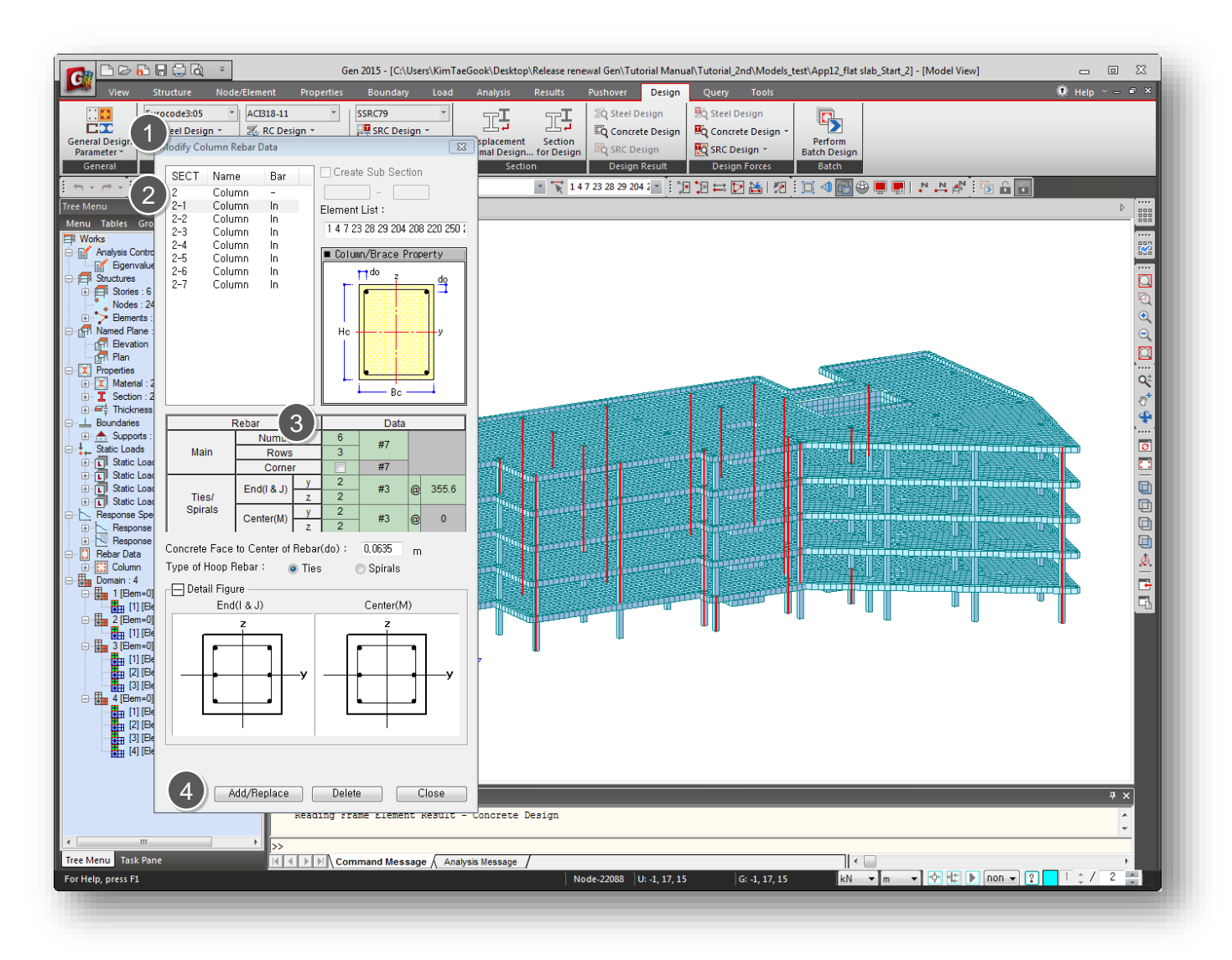

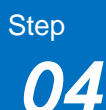

Click [OK]

## Procedure

**Slab/Wall Load Combination** Select the load combinations for the slab/wall element design.

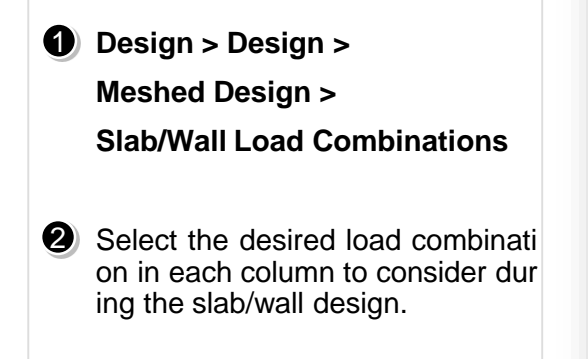

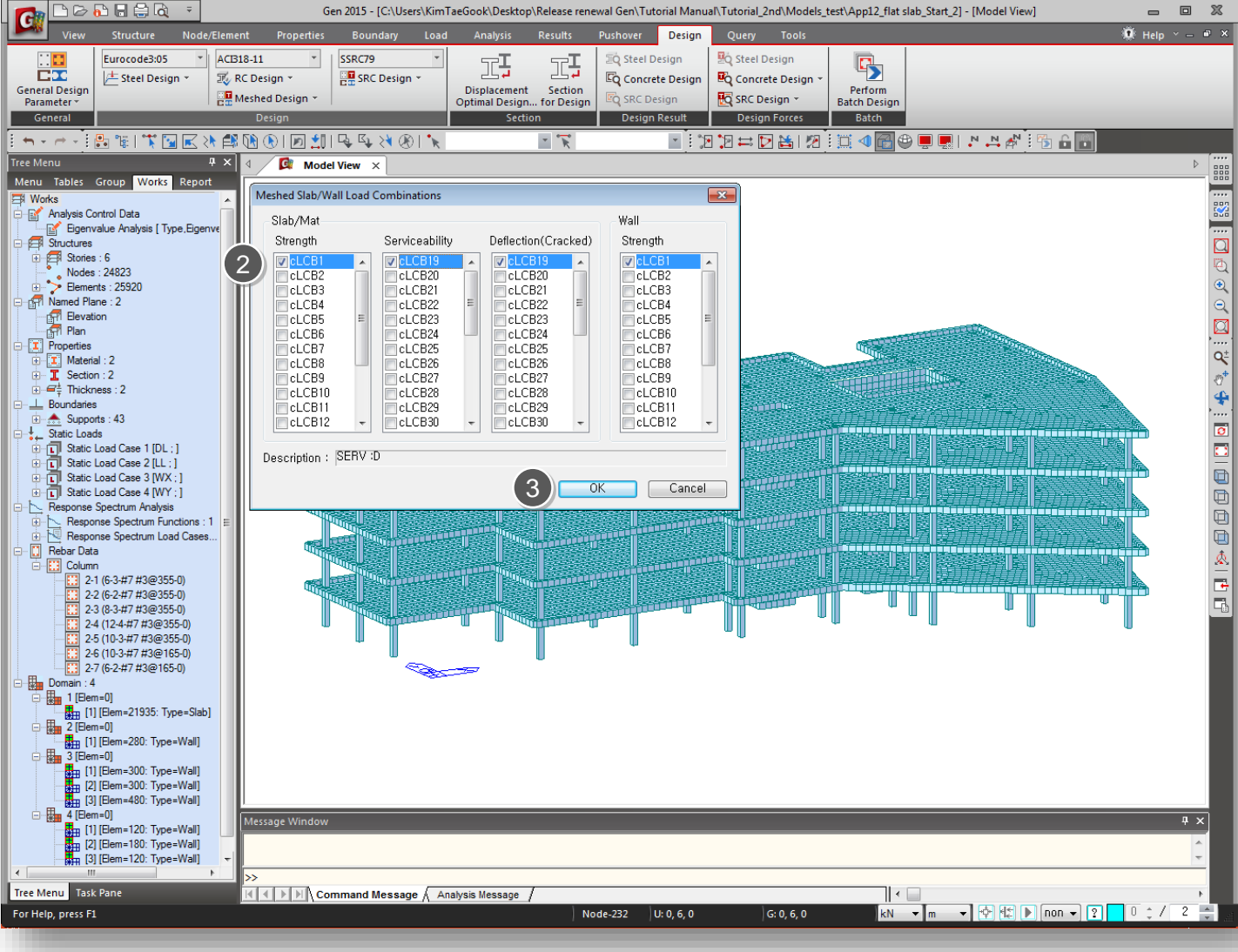

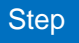

# 4-2. Design criteria for rebar

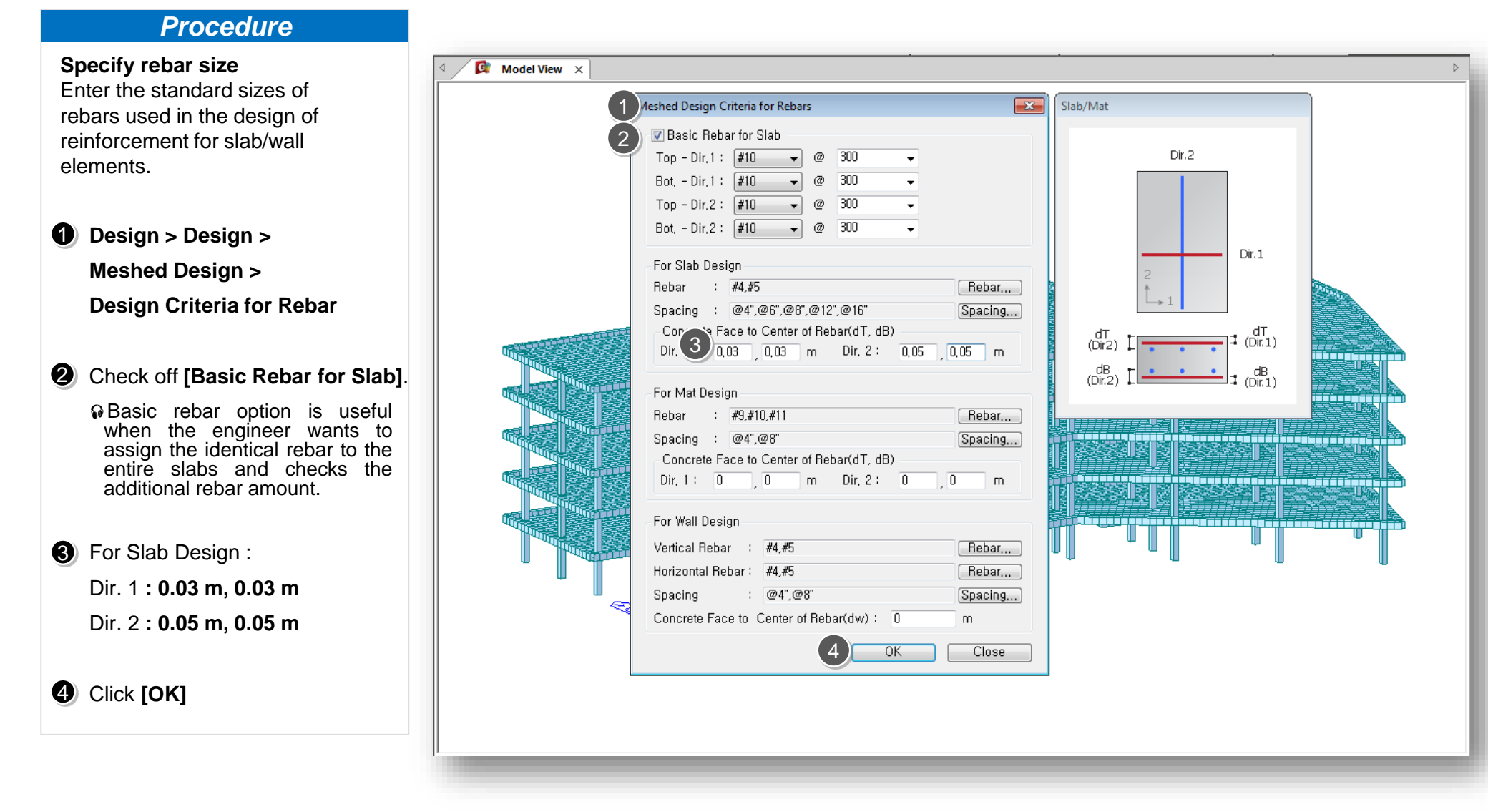

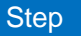

# 4-3. Active Identity

## Procedure

- View > Activities > Active Identity
- Click : Story > ROOF Check : +Below
- Click : [Active] > [Close]

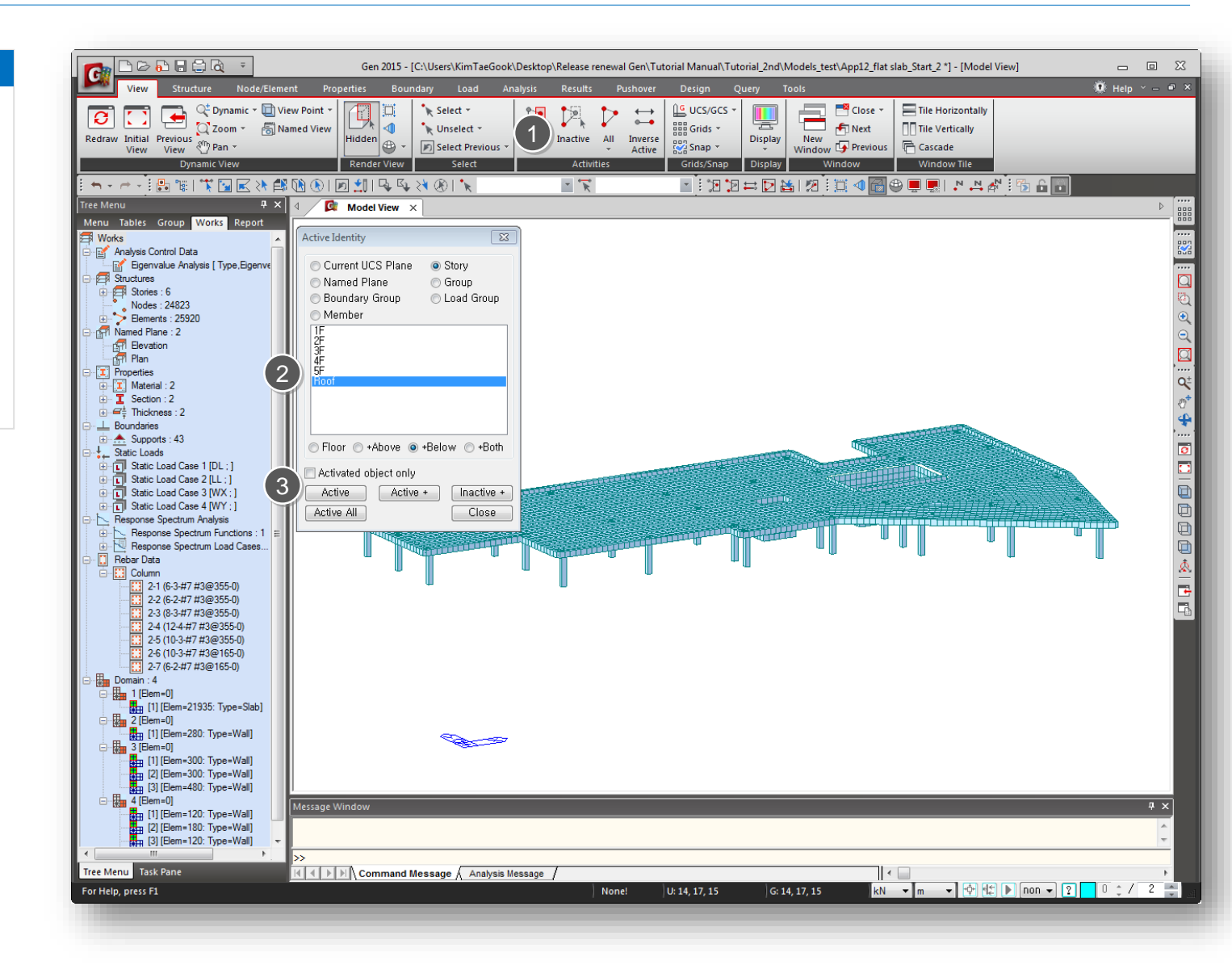

**Slab Flexural Design** Check the flexural design results for slab elements in contour.

- Design > Design >
   Meshed Design >
   Slab Flexural Design
- 2 Select [Avg. Nodal].
- Check [As\_req(m^2/m)]
- Check on One-Way Flexure Design option and click [...] button
- **6** Defined Cutting Lines **[Add]** 
  - Display the bending moments of the floor slab elements along a cutting line, and produce the design results of reinforcement.
- 6 Click [Apply]

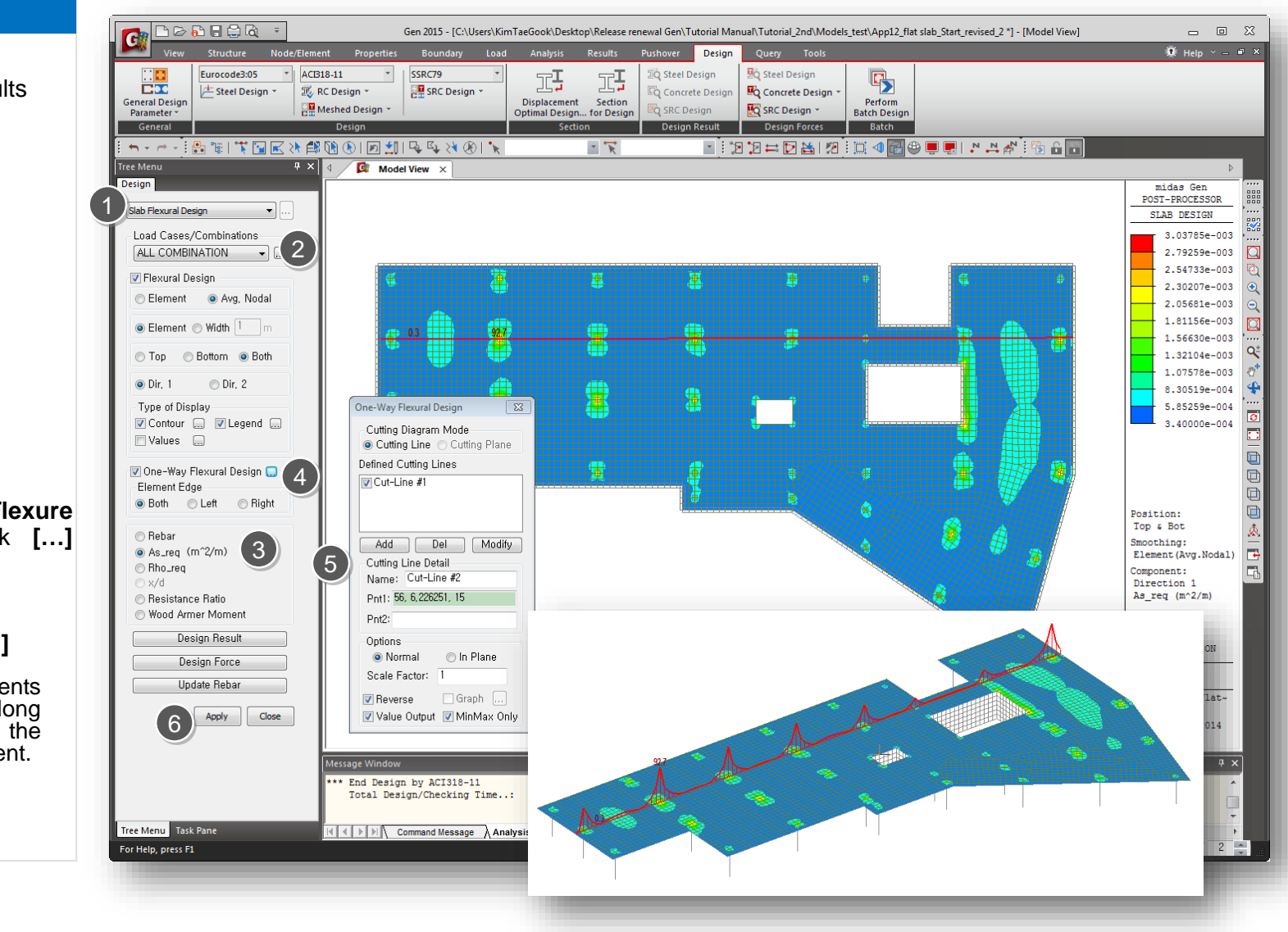

(1

3(4(5)

## Procedure

Design > Design >
 Meshed Design >
 Slab Flexural Design

2 Select [Avg. Nodal].

## **3** Click [Design Result]

Produce the detail flexural design results of slab elements in a text format.

# **Olick** [Design Force]

Produce the flexural design forces of slab elements in a tabular format.

# **6** Click [Update Rebar]

Update the rebar quantity for each slab element. The updated rebar data is used for strength verification.

|                             | 1                                                | Gen 2015 - [C:\Use     | s\KimTaeGook\             | Desktop\Relea                           | se renewal Ge       | n\Tutorial M                                             | anual\Tutorial_2nd                                      | l\Models_te                                 | st\App12_flat s                  | lab_Start_revised_2 *] - [Meshed Slab Design ] | _ 0 %          |
|-----------------------------|--------------------------------------------------|------------------------|---------------------------|-----------------------------------------|---------------------|----------------------------------------------------------|---------------------------------------------------------|---------------------------------------------|----------------------------------|------------------------------------------------|----------------|
| View Structure Node/Elem    | nent Propert                                     | ies Boundary           | Load A                    | nalysis Re                              | sults Pus           | hover D                                                  | esign Query                                             | Tools                                       |                                  |                                                | 🕻 Help Y 🗕 🕫 🗙 |
| General Design<br>General   | B18-11<br>RC Design *<br>Meshed Design<br>Design | ▼ SSRC79               | r<br>In r<br>Dis<br>Optin | placement s<br>nal Design fo<br>Section | Section<br>r Design | Steel Design<br>Concrete Do<br>SRC Design<br>Design Resu | n 👫 Steel D<br>esign 🔄 Concre<br>🔣 SRC De<br>ult Design | esign<br>te Design *<br>esign *<br>n Forces | Perform<br>Batch Design<br>Batch | a                                              |                |
|                             |                                                  | 📲   🖳 🖳 🖂 (            | ÐI 🖌                      | Ŧ                                       | 7                   |                                                          |                                                         | 1 😹 1 🕅                                     |                                  |                                                |                |
| Tree Menu 7 ×               | 4 / 🔯 M                                          | odel View              | Aeshed Slab Des           | ign Force X                             |                     |                                                          |                                                         |                                             |                                  |                                                | Þ              |
| Design                      |                                                  |                        |                           |                                         |                     |                                                          | Battam                                                  |                                             |                                  |                                                | <u> </u>       |
| Slab Flexural Design 👻      | Elem                                             | Node                   |                           |                                         | arlud 2             |                                                          | Bottom                                                  |                                             |                                  |                                                | , <u></u> ,    |
| Load Cases/Combinations     |                                                  | LCB                    | (kN·m/m)                  | LCB                                     | (kN·m/m)            | LCB                                                      | (kN·m/m)                                                | LCB (                                       | kN·m/m)                          |                                                | 88             |
| ALL COMBINATION -           | 21348                                            | 26486 cL0              | B1 14.19                  | cLCB1                                   | 0.00                | cLCB1                                                    | 0.00                                                    | cLCB1                                       | 12.05                            |                                                |                |
|                             | 21346                                            | 26482 CLC              | B1 22.52                  | cLCB1                                   | 0.00                | CLCB1                                                    | 0.00                                                    | cLCB1                                       | 7.28                             |                                                | , PO           |
| E 2                         | 21348                                            | 22509 cL0<br>22509 cL0 | B1 17.24<br>B1 17.24      | cLCB1<br>cLCB1                          | 0.00                | _ MIDA                                                   | S/Text Editor - [Un                                     | titled.rcs]                                 |                                  |                                                |                |
|                             | 21349                                            | 26494 cL0              | B1 10.18                  | cLCB1                                   | 0.00                | Pile 🚰 File                                              | Edit View Wi                                            | indow He                                    | lp                               |                                                | _ = = × _      |
| element      Width 1     m  | 21349                                            | 26489 cL0<br>26486 cL0 | B1 7.54<br>B1 14.19       | cLCB1<br>cLCB1                          | 0.00                | - L1 🗁                                                   |                                                         | Å ≞∎ L                                      |                                  | 肖[일일]] / · · · · · · · · · · · · · · · · · ·   |                |
| ○ Top ○ Bottorn             | 21350                                            | 23397 cL0              | B1 0.00                   | cLCB1                                   | 0.00                | 00002                                                    | midec Bop - DC                                          | -Sieb Elov                                  | ural Docido                      | [ 401318_11 ]                                  | <u> </u>       |
|                             | 21350                                            | 23396 CLC<br>23395 CLC | B1 2.70<br>B1 0.00        | cLCB1<br>cLCB1                          | 0.00                | 00004                                                    |                                                         | ondo nines                                  | urur besran                      |                                                | 0*             |
| O DIr, 1 O DIr, 2           | 21350                                            | 24067 cL0              | B1 0.00                   | cLCB1                                   | 0.00                | 00008                                                    |                                                         |                                             |                                  |                                                | 4              |
| Type of Display             | 21351                                            | 24067 CLC              | B1 0.00                   | cLCB1                                   | 0.00                | 80000                                                    | [[[*]]] S                                               | LAB DESIGN                                  | MAXIMUM RESU                     | LT DATA : DOMAIN 1-[1], Dir 1.                 |                |
| Values                      | 21351                                            | 23398 cL0              | B1 0.00                   | cLCB1                                   | 0.00                | 00010                                                    |                                                         |                                             |                                  |                                                | 2              |
|                             | 21352                                            | 24120 cL0              | B1 20.41                  | cLCB1                                   | 4.33                | 00012                                                    | << bottom >>                                            |                                             |                                  |                                                |                |
| 🗹 One-Way Flexural Design 🛄 | 21352                                            | 25139 cL0<br>24850 cL0 | B1 17.95<br>B1 17.45      | cLCB1<br>cLCB1                          | 7.56                | 00014                                                    | Information<br>Elem No. :                               | of Parame<br>21431                          | ters.                            |                                                |                |
| Bath Laft Bight             | 21352                                            | 24493 cL0              | B1 25.44                  | cLCB1                                   | 6.11                | 00016                                                    | LCB No. :<br>Materials :                                | fc = 2                                      | 7579.0378 KPa                    |                                                |                |
| Cour Clerk Orlight          | 21353                                            | 25999 cL0<br>25952 cL0 | B1 0.00<br>B1 0.00        | cLCB1<br>cLCB1                          | 0.00                | 00018                                                    | Thickness :                                             | Fy = 27<br>0.2000                           | 5790.3776 KPa<br>m.              |                                                |                |
| 💿 Rebar                     | 21353                                            | 25713 cL0              | B1 0.00                   | cLCB1                                   | 0.50                | 00020                                                    | Covering :                                              | dB =<br>dT =                                | 0.0300 m.<br>0.0300 m.           |                                                | <u>æ</u> .     |
| As_req (m^2/m)              | 21353 21354                                      | 25976 cL0<br>25997 cL0 | B1 0.00<br>B1 4.39        | cLCB1<br>cLCB1                          | 0.00                | 00022                                                    | Information                                             | of Design                                   |                                  |                                                |                |
| Rho_req     v/d             | 21354                                            | 25974 cL0              | B1 0.00                   | cLCB1                                   | 0.00                | 00024                                                    | phi =<br>b = 1.                                         | 0.900<br>0 m. (by                           | Unit Length).                    |                                                |                |
| Resistance Ratio            | 21354                                            | 26000 CLC<br>26025 CLC | B1 0.00<br>B1 0.00        | cLCB1<br>cLCB1                          | 0.00                | 00028                                                    | d =                                                     | 0.1700'm.                                   |                                  |                                                |                |
| Wood Armer Moment           | 21355                                            | 25809 cL0              | B1 0.00                   | cLCB1                                   | 0.00                | 00028                                                    | Information<br>Rein. Bar :                              | of Moment<br>#10 0300                       | s and Result.                    |                                                |                |
| Design Result               | 21355                                            | 25961 CLC<br>25768 CLC | B1 0.00                   | cLCB1<br>cLCB1                          | 0.00                | 00030                                                    | As_req =<br>As_use =                                    | 0.0008                                      | m^2/m. {<br>m^2/m{               | U.UUUB m^2/m.)<br>0.0027 m^2/m.)               |                |
| Design Force                | 21355                                            | 25978 cL0              | B1 0.00                   | cLCB1                                   | 0.00                | 00032                                                    | Mn = As<br>phiMn = ph                                   | _use*Fy*[d<br>i * Mn =                      | -As_use+Fy/(1<br>104.3534        | .7+tc+b)j = 115.9483 kN-m./m.<br>kN-m./m.      |                |
|                             | 21356                                            | 22819 CLC              | B1 0.00                   | cLCB1                                   | 2.83                | 00034                                                    | Mu<br>RatM = Mu                                         | =<br>∣∕phiMn =                              | 34.6091<br>0.332 <               | KN-m./m.<br>1.0> O.K !                         |                |
|                             | 21356                                            | 22820 cL0              | B1 0.00                   | cLCB1<br>cLCB1                          | 3.37                | 00036                                                    | << TOP >>                                               |                                             |                                  |                                                |                |
| Apply Close                 | 21357                                            | 22924 cL0              | B1 10.05                  | cLCB1                                   | 24.30               | 00038                                                    | Information                                             | of Parame                                   | ters.                            |                                                |                |
|                             | 21357                                            | 22890 <u>cLC</u>       | B1 20.79                  | cLCB1                                   | 16.20               | 00040                                                    | LCB No.                                                 | 23021                                       |                                  |                                                |                |
|                             | Message Wind                                     | low                    |                           |                                         |                     | 00042                                                    | Materials :<br>Thicknose !                              | Fy = 27                                     | 5790.3776 KPa                    | a<br>1                                         |                |
|                             | *** End Des                                      | sign by ACI318-        | 11                        |                                         |                     | 00044                                                    | Covering :                                              | 0.2000<br>dB =<br>dT =                      |                                  |                                                |                |
|                             | Total I                                          | Design/Checking        | Time:                     | 8.49 [sec]                              |                     | 00046                                                    | - Information                                           | ui =                                        | 0.0300 Ш.                        |                                                |                |
|                             |                                                  |                        |                           |                                         |                     | 00049                                                    | phi =                                                   | 0.900<br>0.900<br>0.m (bu                   | Unit Length)                     |                                                |                |
| Tree Menu Task Pane         |                                                  | Command Messa          | e À Analysis I            | Message /                               | _                   | 00051                                                    | d =                                                     | ŏ.1700 m.                                   | onit Length).                    |                                                | - I            |
| For Help, press F1          |                                                  |                        |                           |                                         |                     |                                                          |                                                         |                                             |                                  |                                                |                |
|                             |                                                  |                        |                           |                                         |                     | Ready                                                    |                                                         |                                             |                                  | Ln 0 / 128 , Col 1                             | NUM //         |
|                             |                                                  |                        |                           |                                         |                     |                                                          |                                                         |                                             |                                  |                                                |                |

## **Procedure**

Design > Design >
 Meshed Design >
 Slab Flexural Design

The ratio of the design moment to the moment resistance when the designed rebar spacing is applied.
 Load Cases/ Combinations

2 Check [Resistance Ratio]

: ALL COBMINATION

**4** Select [Avg. Nodal].

G Check [Dir.1]

6 Click [Apply]

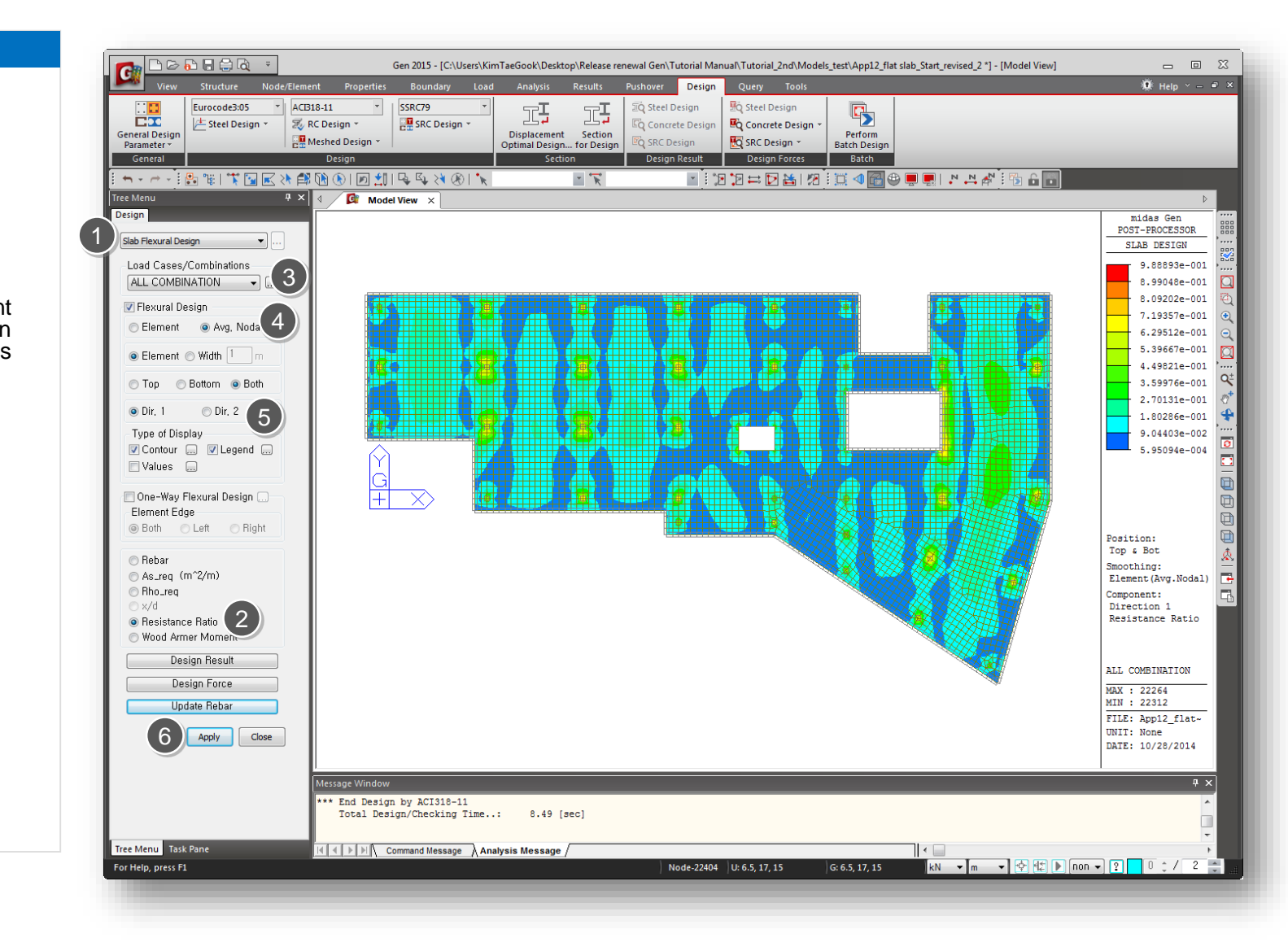

#### [Smoothing]

Step

#### Design > Meshed Slab/Wall Design > Slab Flexural Design

| Flexural Checking               |
|---------------------------------|
| 📀 Element 🕜 Avg. Nodal          |
| € Element      ○ Width      □ m |
| C Top C Bottom C Both           |
|                                 |
| Type of Display                 |
| ▼ Contour ▼ Legend              |
| 🔽 Values 🛄                      |

For practical design, smooth moment distributions are preferred. By selecting the smoothing option, the program can consider the smooth moment in slab design.

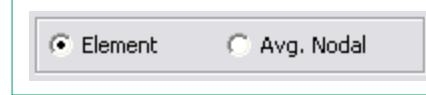

**Element:** Design results are displayed using the internal forces calculated at each node of elements. (no smoothing)

**Avg. Nodal:** Design results are displayed using the average internal nodal forces of the contiguous elements sharing the common nodes.

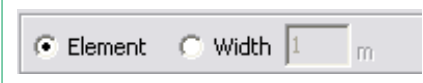

**Element:** Design results are produced for moments at each node of slab elements. (no smoothing) **Width:** Design result of slab elements at each node is produced using the average of the bending moments of the contiguous slab elements with the specified width.

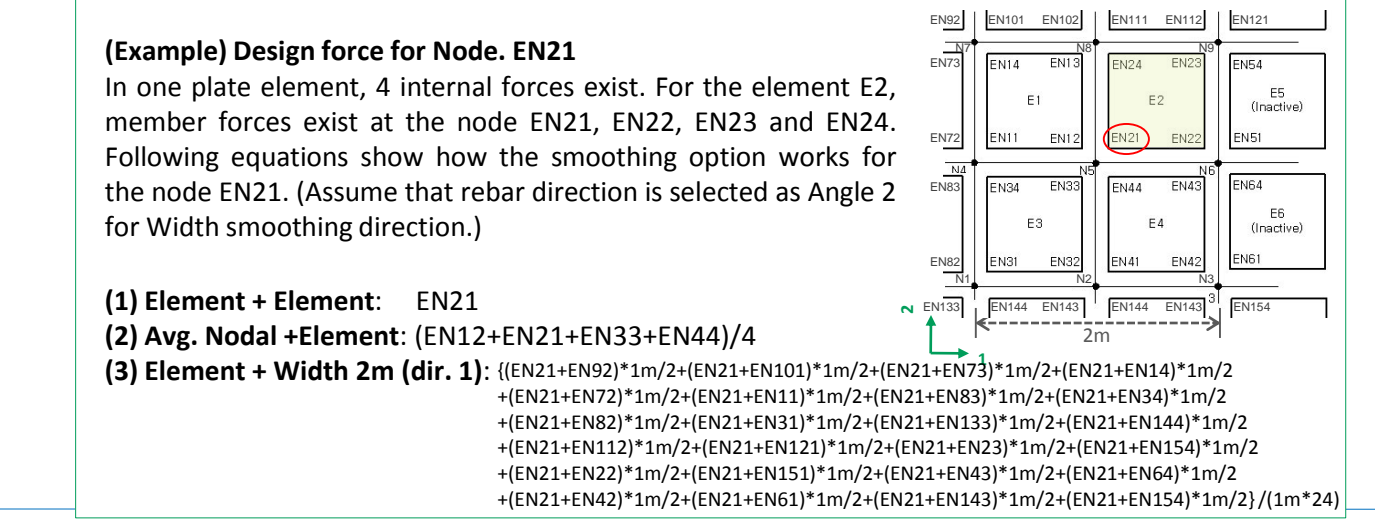

Midas Information Technology Co., Ltd.

## Procedure

Design > Design >
 Meshed Design >
 Slab Flexural Design

- 2 Check [Wood Armer Moment]
- Display the Wood Armer Moments in contour.
- Load Cases/ Combinations
   : ALL COBMINATION
- Check [Dir.1]

G Click [Apply]

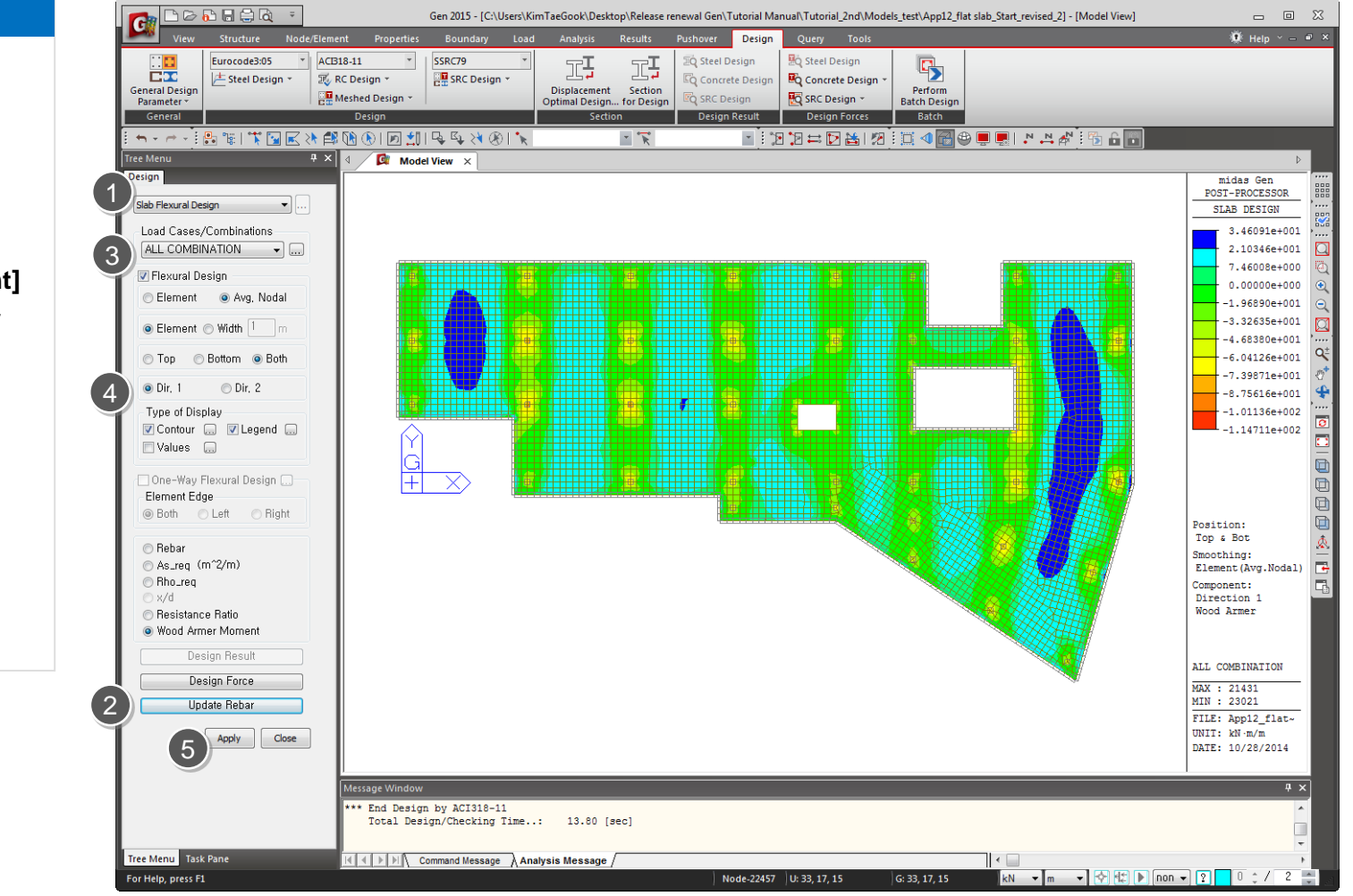

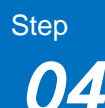

Design Strength ≥ Required Strength

Adj

Strength

[Design strength of

flexural member]

 $\Phi$ (Nominal Strength)  $\geq U$ 

#### 1. Design Strength

□Flexural strength of meshed slab is calculated based on the doubly reinforced beam design method.

Doubly Reinforced:  $M_{n1} = A_s' f_y (d - d')$   $M_{n2} = (A_s - A_s') f_y (d - \frac{a}{2})$  where,  $a = \frac{(A_s - A_s') f_y}{0.85 f_{ck} b}$  $\Phi M_n = \Phi(M_{n1} - M_{n2}) = \Phi[A_s' f_y (d - d') + (A_s - A_s') f_y (d - \frac{a}{2})$ 

**Cross Section** 

Es

Strain

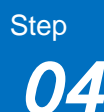

[Design strength of

flexural member]

Design Strength  $\geq$  Required Strength

 $\Phi$ (Nominal Strength)  $\geq U$ 

#### 2.Strength reduction factor

Strength reduction factor needs to be calculated based on the tensile strain in extreme tension steel.

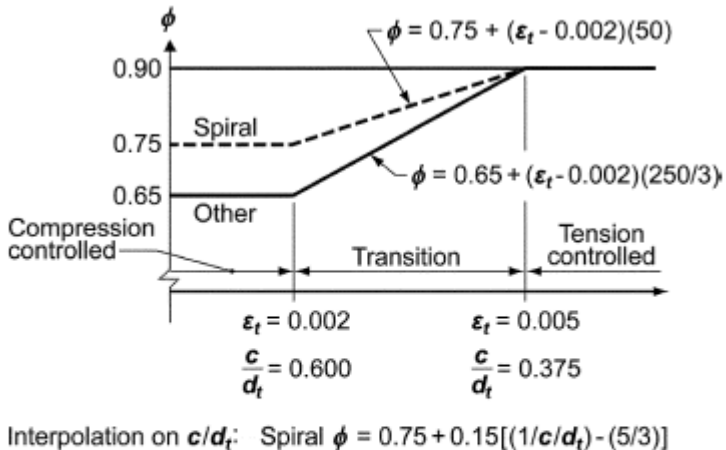

Other  $\phi = 0.65 + 0.25[(1/c/d_t) - (5/3)]$ 

Fig. R9.3.2—Variation of  $\phi$  with net tensile strain in extreme tension steel,  $\varepsilon_t$ , and  $c/d_t$  for Grade 60 reinforcement and for prestressing steel.

Strength reduction factor is uniformly applied as 0.9 in midas Gen.

[Design strength of

flexural member]

#### 3. Minimum reinforcement of flexural members

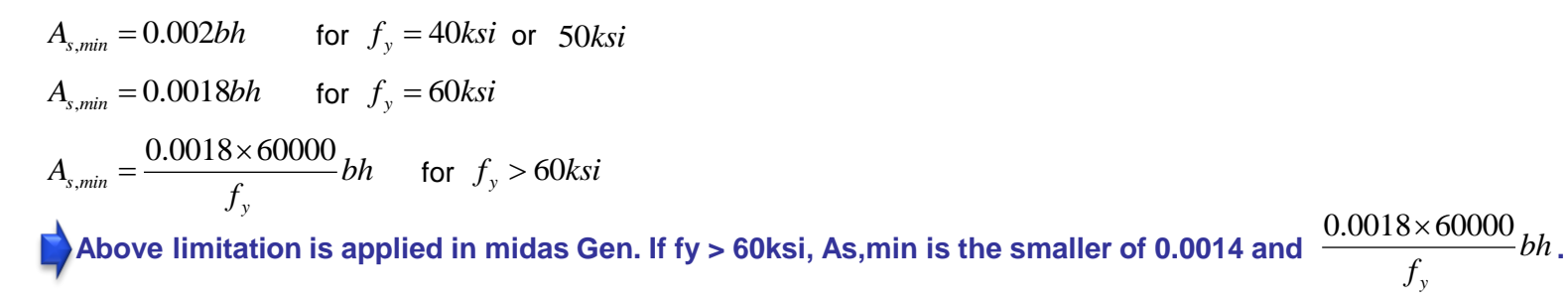

#### 4. Maximum reinforcement of flexural members

#### B.10.3 — General principles and requirements

**B.10.3.3** — For flexural members and members subject to combined flexure and compressive axial load where  $\phi P_n$  is less than the smaller of **0.10** $f_c' A_g$  and  $\phi P_b$ , the ratio of reinforcement,  $\rho$ , provided shall not exceed 0.75 of the ratio  $\rho_b$  that would produce balanced strain conditions for the section under flexure without axial load. For members with compression reinforcement, the portion of  $\rho_b$  equalized by compression reinforcement need not be reduced by the 0.75 factor.

#### 5. Minimum Spacing Limit

.

Rebar spacing shall not be less than the smaller of "3\*slab thickness" and 18in.

Step

# Procedure

[Wood Armer Moment]

### 6. Required Moment Strength calculated from Wood Armer moment

From the analysis results, following plate forces about the local axis are calculated

- mxx
- туу
- mxy

In order to calculate design forces in the reinforcement direction, angle  $\alpha$  and  $\phi$  will be taken as following figure:

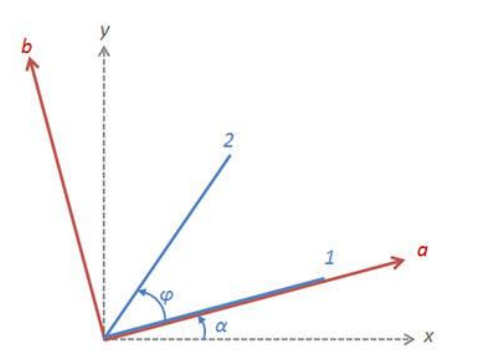

x, y: local axis of plate element
 1, 2: reinforcement direction
 α: angle between local x-direction and reinforcement direction 1
 φ: angle between reinforcement direction 1 and reinforcement direction 2

Firstly, internal forces (mxx, myy and mxy) are transformed into the a-b coordinate system.

$$m_{a} = \frac{m_{xx} + m_{yy}}{2} + \frac{m_{xx} - m_{yy}}{2} \cos 2\alpha + m_{xy} \sin 2\alpha$$
$$m_{b} = \frac{m_{xx} + m_{yy}}{2} - \frac{m_{xx} - m_{yy}}{2} \cos 2\alpha - m_{xy} \sin 2\alpha$$
$$m_{ab} = -\frac{m_{xx} - m_{yy}}{2} \sin 2\alpha + m_{xy} \cos 2\alpha$$

#### Midas Information Technology Co., Ltd.

[Wood Armer Moment]

Then, Wood-Armer moments are calculated as follows:

$$\begin{bmatrix} [Bottom Rebar] \\ m_{ud1} = m_a - 2m_{ab} \cot \varphi + m_b \cot^2 \varphi + \left| \frac{m_{ab} - m_b \cot \varphi}{\sin \varphi} \right| \\ m_{ud2} = \frac{m_b}{\sin^2 \varphi} + \left| \frac{m_{ab} - m_b \cot \varphi}{\sin \varphi} \right| \\ \\ When m_{ud1} \leq 0 \text{ and } m_{ud2} > 0, \\ m_{ud1} = 0 \\ m_{ud2} = \max \left\{ 0, \frac{m_b + \left| (m_{ab} - m_b \cot \varphi)^2 / (m_a - 2m_{ab} \cot \varphi + m_b \cot^2 \varphi) \right|}{\sin^2 \varphi} \right\} \\ \\ When m_{ud1} > 0 \text{ and } m_{ud2} < 0, \\ m_{ud1} = \max \left\{ 0, m_a - 2m_{ab} \cot \varphi + m_b \cot^2 \varphi + \left| \frac{(m_{ab} - m_b \cot \varphi)^2}{m_b} \right| \right\} \\ m_{ud2} = 0 \\ \\ When m_{ud1} < 0 \text{ and } m_{ud2} < 0, \\ m_{ud1} = 0 \\ m_{ud2} = 0 \\ \end{bmatrix} \\ When m_{ud1} < 0 \text{ and } m_{ud2} < 0, \\ m_{ud1} = 0 \\ m_{ud2} = 0 \\ \\ When m_{ud1} < 0 \text{ and } m_{ud2} < 0, \\ m_{ud1} = 0 \\ m_{ud2} = 0 \\ \\ When m_{ud1} < 0 \text{ and } m_{ud2} < 0, \\ m_{ud1} = 0 \\ m_{ud2} = 0 \\ \\ When m_{ud1} < 0 \text{ and } m_{ud2} < 0, \\ m_{ud1} = 0 \\ m_{ud2} = 0 \\ \\ When m_{ud1} < 0 \text{ and } m_{ud2} > 0, \\ m_{ud1} = 0 \\ m_{ud2} = 0 \\ \\ When m_{ud1} < 0 \text{ and } m_{ud2} > 0, \\ m_{ud1} = 0 \\ m_{ud2} = 0 \\ \\ When m_{ud1} < 0 \text{ and } m_{ud2} > 0, \\ m_{ud1} = 0 \\ m_{ud2} = 0 \\ \\ When m_{ud1} < 0 \text{ and } m_{ud2} > 0, \\ m_{ud1} = 0 \\ m_{ud2} = 0 \\ \\ When m_{ud1} < 0 \text{ and } m_{ud2} > 0, \\ m_{ud1} = 0 \\ m_{ud2} = 0 \\ \\ When m_{ud2} = 0 \\ \\ When m_{ud2}$$

## Procedure

# Slab Shear Checking

Produce the two-way shear (punching shear) check results at the supports of slab elements or at concentrated loads and the oneway shear check results along the user-defined Shear Check Lines.

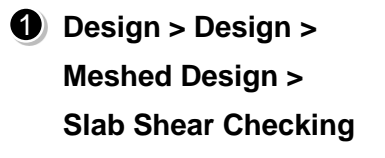

# 2 Click [Design Result]

Produce the detail punching shear design results of slab elements in a text format. If the plate elements of a certain critical perimeter are selected in the model view, the detail results will include the punching shear results of the selected elements. If none of the element has been selected, the most critical results will be plotted in the detail result text output.

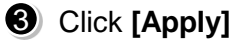

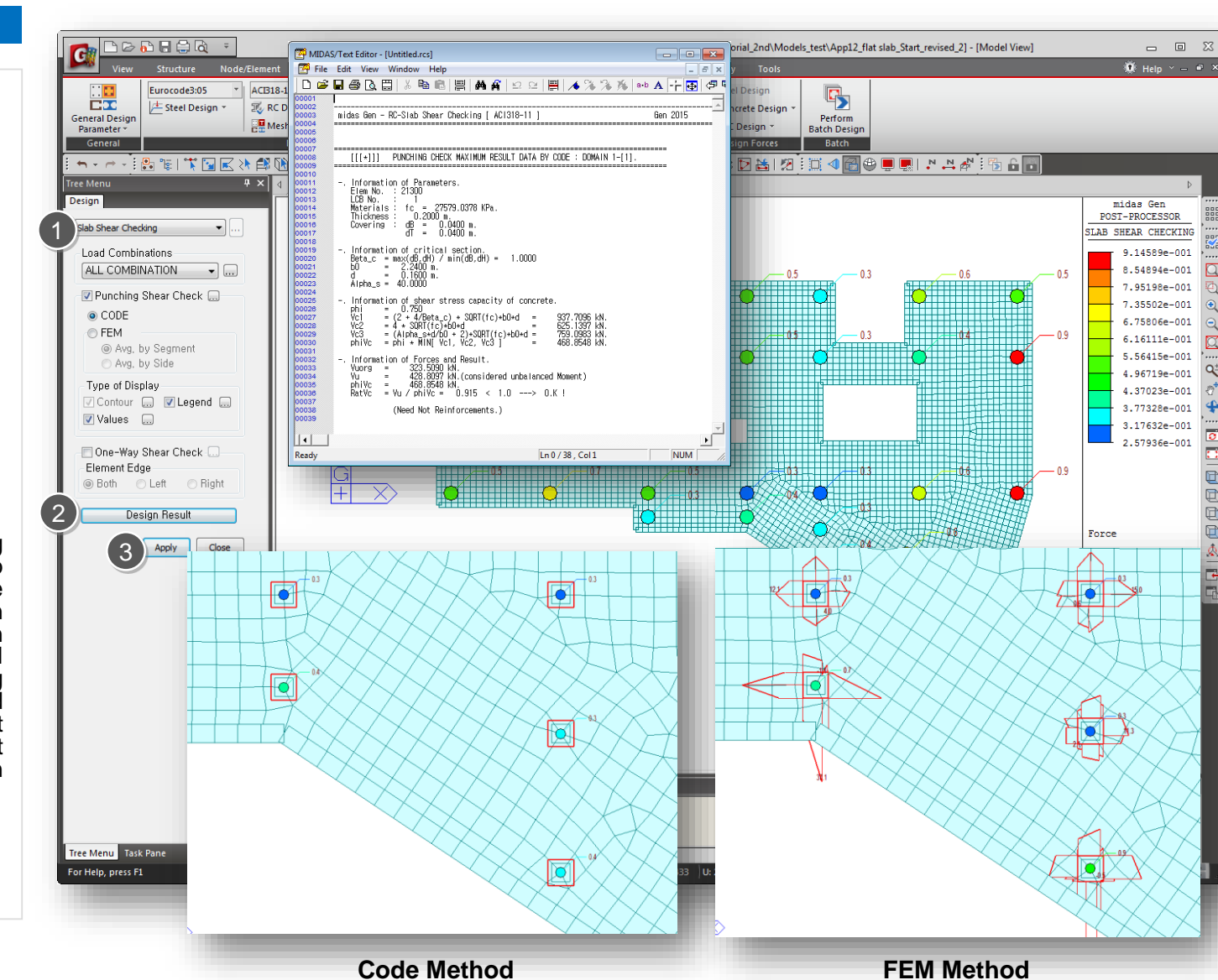

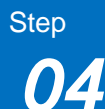

| Proceaure | P | ro | cec | lu | re |
|-----------|---|----|-----|----|----|
|-----------|---|----|-----|----|----|

[Shear strength] [Punching Shear Check(By CODE)]  $\Phi Vn \geq Vu$ 

Vn = Vc + Vs

Where, Vc : nominal shear strength provided by concrete Vs : nominal shear strength provided by shear reinforcement

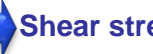

Shear strength reduction factor is applied as 0.75.

#### 1. Shear strength of Concrete, Vc

$$V_{c} = \min \begin{cases} \Phi\left(2 + \frac{4}{\beta}\right)\lambda\sqrt{f_{ck}} \\ \Phi\left(2 + \frac{\alpha_{s}d}{b_{o}}\right)\lambda\sqrt{f_{ck}} \\ \Phi 4\lambda\sqrt{f_{ck}} \end{cases}$$

β: Ratio of the maximum to the minimum dimension of a column or wall where.

b<sub>o</sub>: Critical perimeter

 $\alpha_s$ : 40(Interior column), 30(Edge column), 20(Corner column)

λ: 1.0 (normal weight concrete)

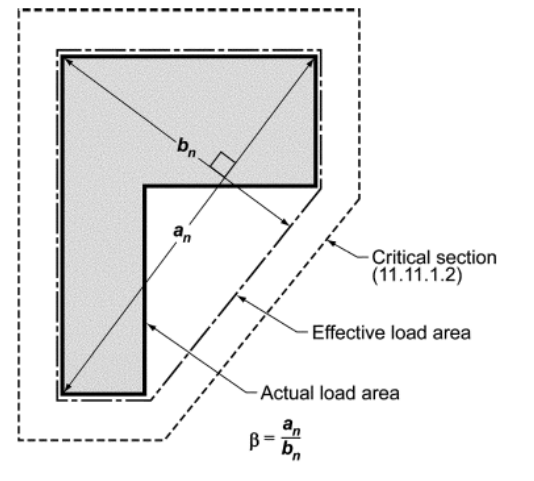

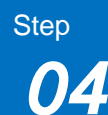

[Punching Shear Check(By CODE)]

#### Punching shear perimeter for calculating concrete shear strength

In this method, the program takes the axial force in the column supporting the slab as the shear force ( $V_u$ ). The basic control perimeter is taken at a distance d/2 from the column face (as shown in the diagram below).

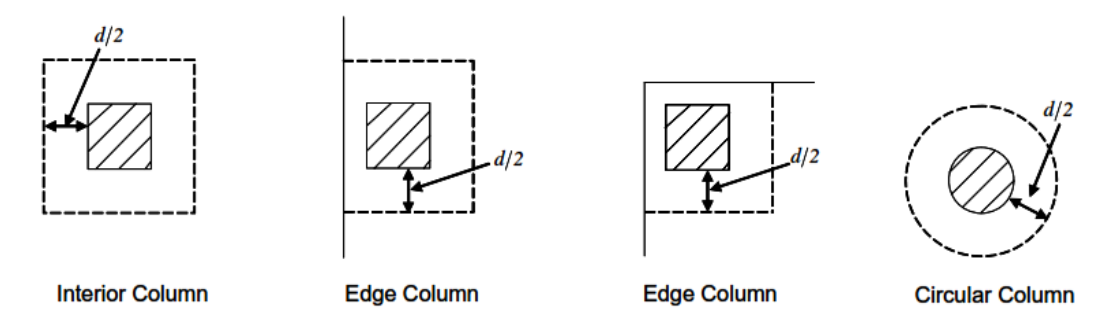

#### Maximum Shear Strength by Concrete (ACI318-11 11.1.3.1)

 $V_n \le 6\sqrt{f_{ck}}b_o d$  $V_c \le 2\lambda \sqrt{f_{ck}}b_o d$ 

In midas Gen, the above limitation is applied when slab thickness is larger than 200mm.

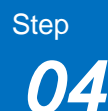

[Punching Shear Check(By CODE)]

## 2. Shear strength of reinforcement, Vs

$$V_{s} = \frac{A_{v}f_{y}d}{s}$$
$$V_{s,\min} = 4\sqrt{f_{ck}}b_{w}d$$

#### Shear rebar spacing limit

 $s \le 0.5d$   $s \le \begin{cases} 0.75d & \text{for } v_u \le 6\phi\lambda\sqrt{f_{ck}} \\ 0.50d & \text{for } v_u > 6\phi\lambda\sqrt{f_{ck}} \end{cases}$   $g \le 2d$ 

#### Minimum Shear Rebar Area

$$\frac{1}{2}\phi V_c < V_u \le \phi V_c$$

$$A_{v,\min} = 0.75\sqrt{f_{ck}} \frac{b_w s}{f_y} \qquad \text{but shall not be less than } (50b_w s) / f_y.$$

In midas Gen, required rebar area is calculated by "*Vs* = *Vn*- *Vc*". Shear rebar spacing limit and minimum shear rebar area are not applied.

[Punching Shear Check(By CODE)]

## 3. Required Shear Strength, Vu

Unbalanced moment between a slab and column by flexure

$$\gamma_v = (1 - \gamma_f)$$

Unbalanced moment between a slab and column by eccentricity of shear

 $\gamma_f = \frac{1}{1 + (2/3)\sqrt{b_1/b_2}}$ 

#### **Factored shear stress**

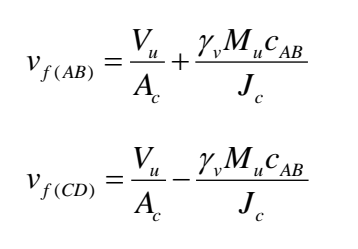

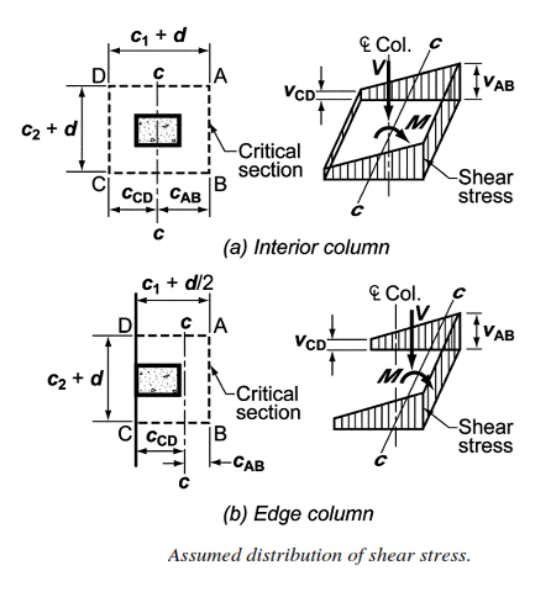

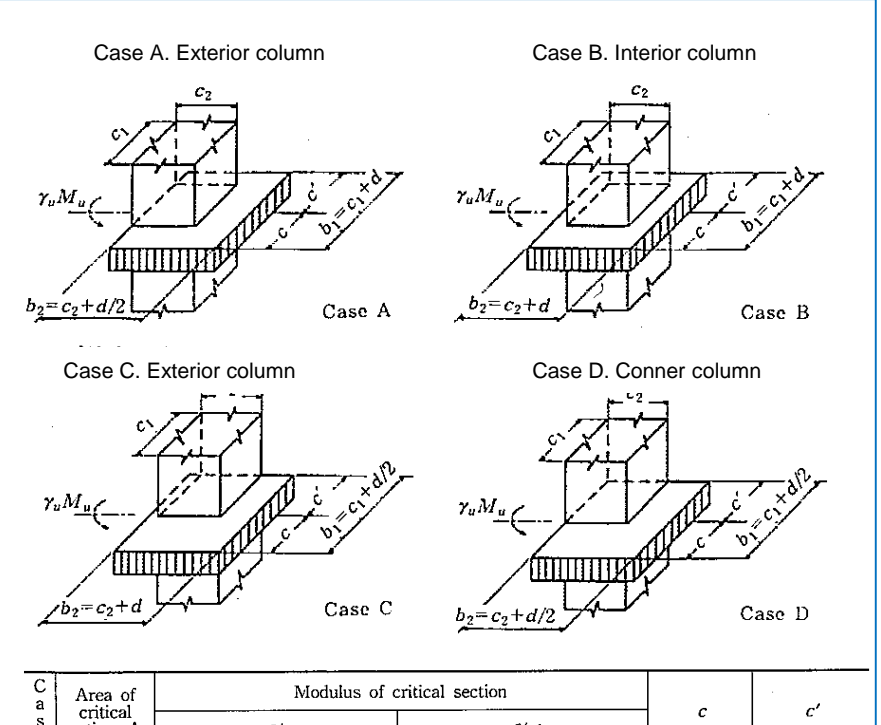

| a  | Area of         | Modulus of c                                           | critical section                                             |                            |                                    |
|----|-----------------|--------------------------------------------------------|--------------------------------------------------------------|----------------------------|------------------------------------|
| _e | section, Ac     | J/c                                                    | J/c′                                                         | ι<br>                      | د<br>                              |
| A  | $(b_1 + 2b_2)d$ | $\frac{b_1 d(b_1 + 6b_2) + d^3}{6}$                    | $\frac{b_1 d(b_1 + 6b_2) + d^3}{6}$                          | $\frac{b_1}{2}$            | $\frac{b_1}{2}$                    |
| В  | $2(b_1+b_2)d$   | $\frac{b_1 d(b_1 + 3b_2) + d^3}{3}$                    | $\frac{b_1d(b_1+3b_2)+d^3}{3}$                               | $\frac{b_1}{2}$            | $\frac{b_1}{2}$                    |
| С  | $(2b_1+b_2)d$   | $\frac{2b_1^2 d(b_1 + 2b_2) + d^3 (2b_1 + b_2)}{6b_1}$ | $\frac{2b_1^2d(b_1+2b_2)+d^3(2b_1+b_2)}{6(b_1+b_2)}$         | $\frac{b_1^2}{2b_1+b_2}$   | $\frac{b_1(b_1+b_2)}{2b_1+b_2}$    |
| D  | $(b_1+b_2)d$    | $\frac{b_1^2 d(b_1 + 4b_2) + d^3(b_1 + b_2)}{6b_1}$    | $\frac{b_1^2 d(b_1 + 4b_2) + d^3(b_1 + b_2)}{6(b_1 + 2b_2)}$ | $\frac{b_1^2}{2(b_1+b_2)}$ | $\frac{b_1(b_1+2b_2)}{2(b_1+b_2)}$ |
|    |                 |                                                        |                                                              |                            |                                    |

[Punching Shear Check(By FEM)]

In these methods (The FEM Method), the Shear force along the critical section is taken and divided by the effective depth to calculate shear stress. Therefore there is no need to calculate **β** (Beta), to consider moment transferred to the column.

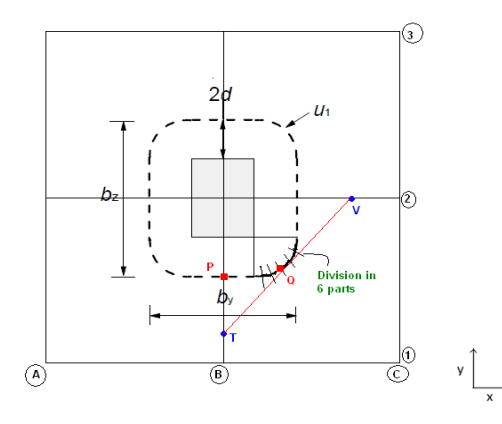

(There are 4 plate elements intersecting at nodes. The nodes are marked by nomenclature of Grid Lines. As the center node is denoted by B2, B on x-Axis and 2 on Y-Axis)

When slab is defined as the plate element, the program calculated stresses only at the nodes, in the analysis. So we have the stresses at B1, B2, C2 etc. (see the figure above) are calculated by the program.

Case 1 - To calculate stresses at the critical section that is u1 in the given figure, for example we take the point P in the figure which lies in a straight line. The stress at B1 and B2 are known. The values at these nodes are interpolated linearly to find the stress at point P.

Case 2- Now if the point lies in the curve such as the point Q, then the software will divide the curve into 6 parts. At each point such as Q a tangent which intersects B1-B2 and C2-B2. The value of stresses at T and V are determined by linear interpolation of stresses which are known at for T (at B1 and B2) and for V (at C2 and B2). After knowing stresses at T and V the stress at Q is determined by linear interpolation of stresses at T and V.

[Punching Shear Check(By FEM)]

#### (Method 1: Average by elements.)

In this method the stresses at all the critical points is determined. The critical points divide the critical section into segments. The average value for all these segments is determined by dividing the stresses at the two ends of the segment by 2. After determining the average value for each segment, **the maximum** average value from all of the segments is reported as the Stress value for the critical Section.

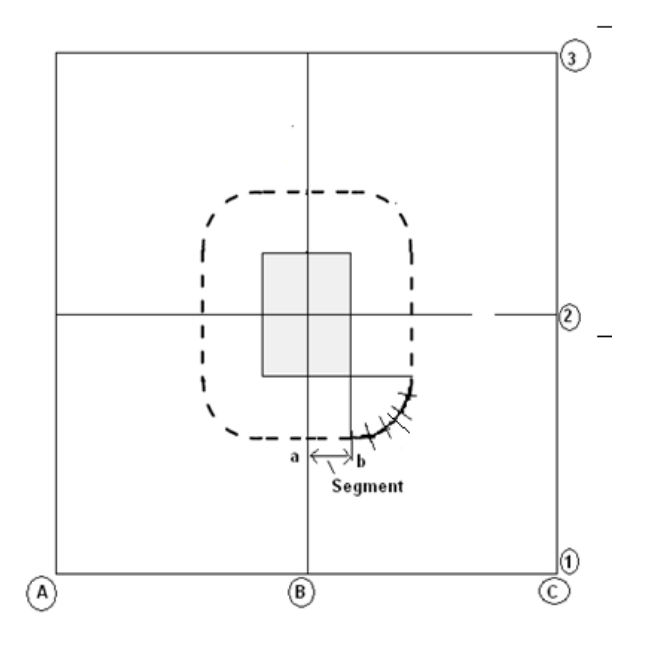

a,b are stresses at the segment ends.

Average value for the segment will be (a+b)/2, and such average value for each segment is determined.

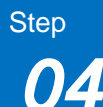

[Punching Shear Check(By FEM)]

#### (Method 2: Average by Side)

In this method stresses at all critical points is determined and then average stress value is calculated by weighted mean.

To calculate weighted mean , For example we have 4 critical points a, b, c, d.

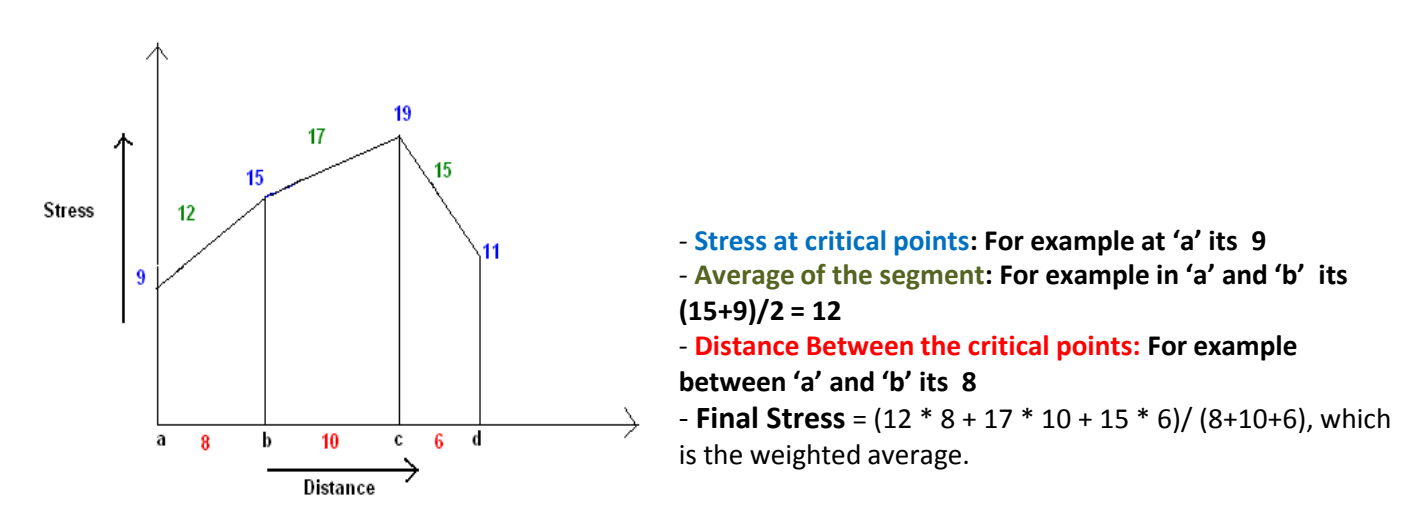

We divide the Critical section into 4 sides as shown in figure.

The weighted mean value for each side is determined and then the maximum value out of the 4 sides A, B, C, D is reported as the stress value.

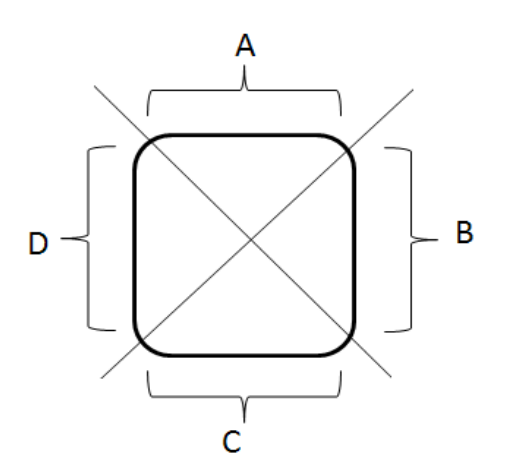

Design > Design> RC Design > Serviceability Parameter

**2** Select All

Click [Apply]

**4** Unselect All

Slab deflection is verified as per the clause 9.5.3 of ACI318-11. This deflection limit can be entered by the user in Serviceability Parameter.

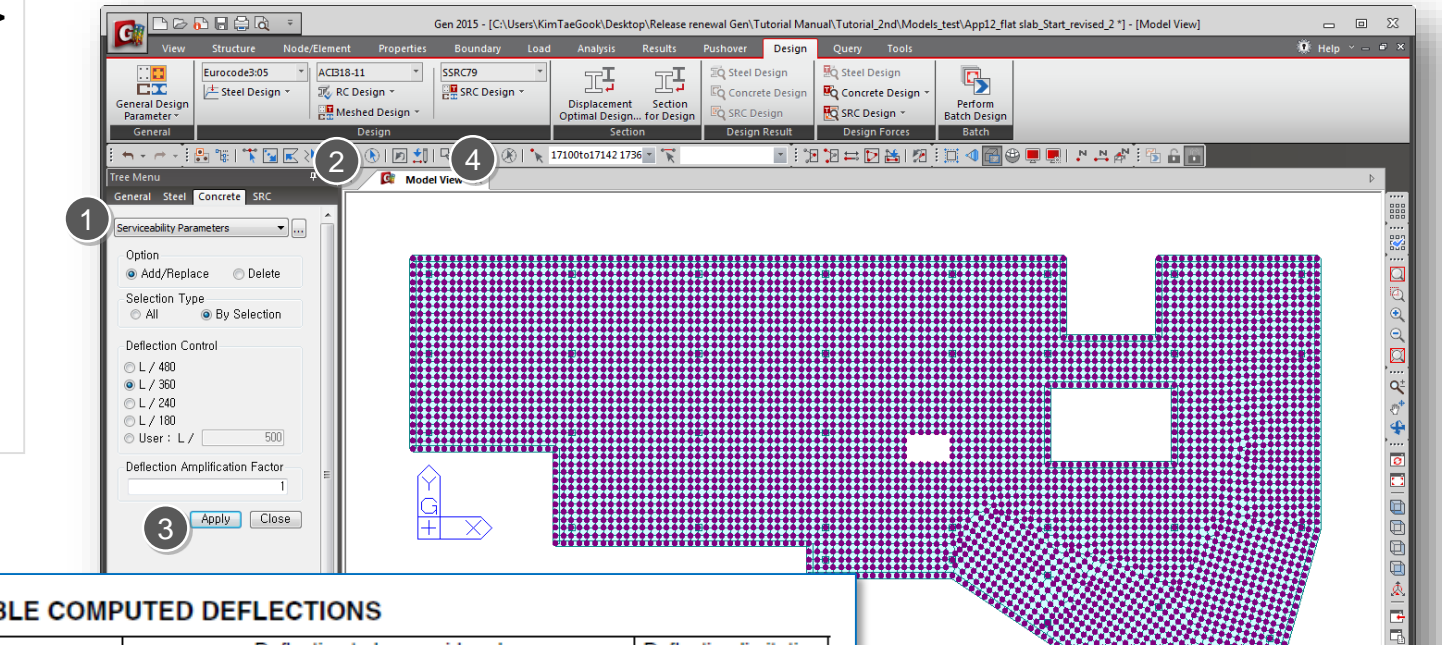

#### TABLE 9.5(b) - MAXIMUM PERMISSIBLE COMPUTED DEFLECTIONS

| Type of member                                                                                                    | Deflection to be considered                                                                                     | Deflection limitation   |
|----------------------------------------------------------------------------------------------------|----------------------------------------------------------------------------------------------------|-------------------------|
| Flat roofs not supporting or attached to nonstructural elements<br>likely to be damaged by large deflections                 | Immediate deflection due to live load L                                                                         | ℓ/180 <sup>°</sup>      |
| Floors not supporting or attached to nonstructural elements<br>likely to be damaged by large deflections                     | Immediate deflection due to live load L                                                                         | €/360                   |
| Roof or floor construction supporting or attached to nonstructural<br>elements likely to be damaged by large deflections     | That part of the total deflection occurring after attachment<br>of nonstructural elements (sum of the long-term | ℓ/480‡                  |
| Roof or floor construction supporting or attached to nonstructural<br>elements not likely to be damaged by large deflections | deflection due to all sustained loads and the immediate deflection due to any additional live $\mbox{load})^T$  | <mark>ℓ/240</mark> §    |
| *Limit not intended to safeguard against ponding. Ponding should be ch                                                       | necked by suitable calculations of deflection, including added de                                               | flections due to ponded |

water, and considering long-term effects of all sustained loads, camber, construction tolerances, and reliability of provisions for drainage.

<sup>†</sup>Long-term deflection shall be determined in accordance with 9.5.2.5 or 9.5.4.3, but may be reduced by amount of deflection calculated to occur before attachment of nonstructural elements. This amount shall be determined on basis of accepted engineering data relating to time-deflection characteristics of members similar to those being considered.

<sup>‡</sup>Limit may be exceeded if adequate measures are taken to prevent damage to supported or attached elements.

SLimit shall not be greater than tolerance provided for nonstructural elements. Limit may be exceeded if camber is provided so that total deflection minus camber does not exceed limit. ДX

kN ▼ m ▼ 🕸 🐮 🕨 non ▼ ? 🚺 1 ‡ / 2

## Procedure

Design > Design >
 Meshed Design >
 Slab Serviceability Checking

Check [Uncracked] and Active Long-term Deflection and Check [Creep].

> Calculate the deflection for the uncracked section and compare it with the allowable deflection. Deflection for the cracked section is not supported in the current version.

3 Select [Ratio]

**4** Click [Design Result]

G Click [Apply]

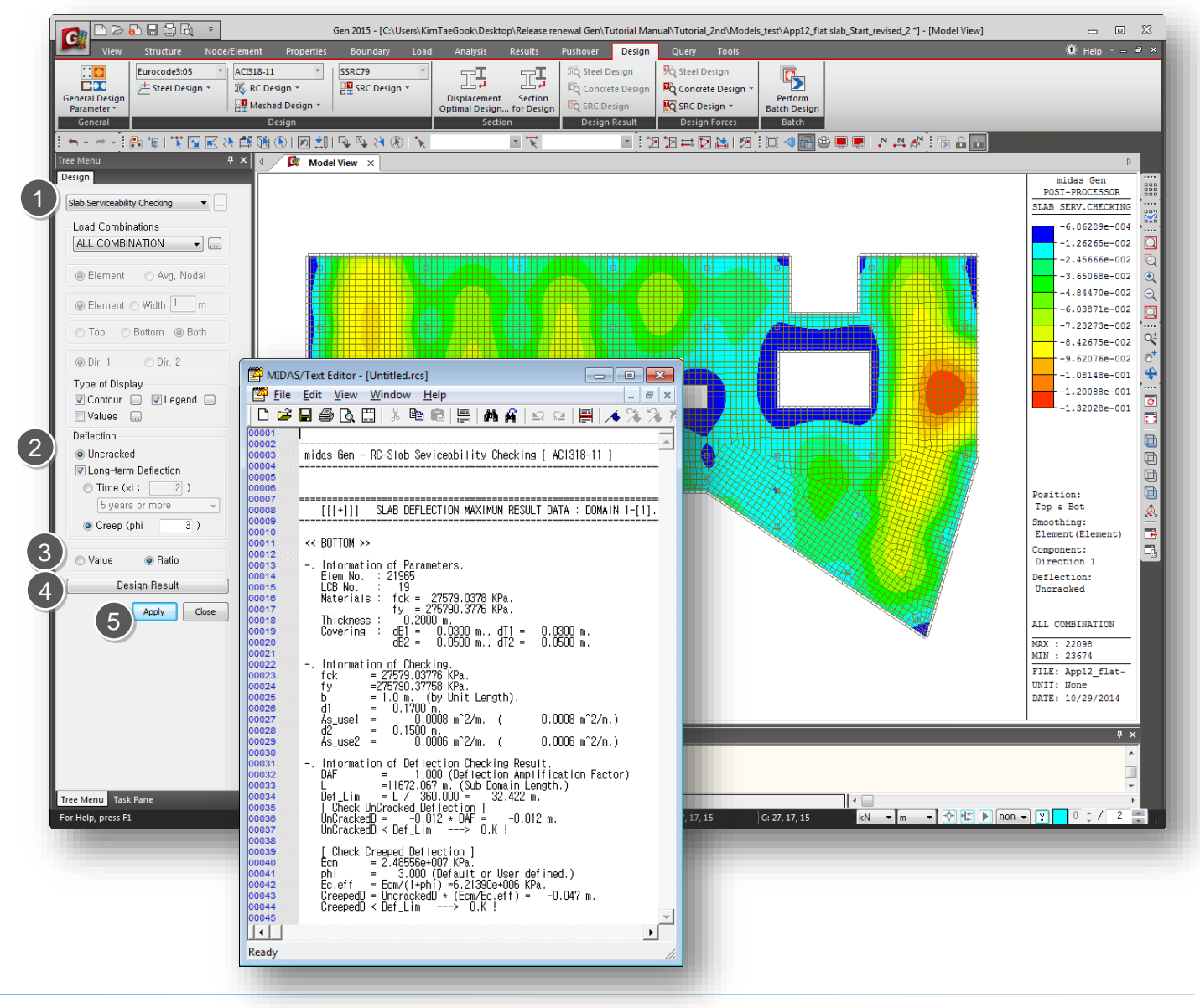

Wall Design

Wall design forces and tension reinforcements are obtained in an element subject to in-plane orthogonal stress.

The tension reinforcement in an element subject to in-plane orthogonal stresses  $\sigma_{Edx}$ ,  $\sigma_{Edy}$  and  $\tau_{Edxy}$  can be calculated as shown below. Compressive stresses should be taken as positive, with  $\sigma_{Edx} > \sigma_{Edy}$ , and the direction of reinforcement should coincide with the x and y axes.

 $f_{tdx} = \rho_x f_{yd}$  and  $f_{tdy} = \rho_y f_{yd}$ 

where, px and py are the geometric reinforcement ratios, along the x and y axes respectively.

In locations where  $\sigma_{Edy}$  is tensile or  $\sigma_{Edx} \cdot \sigma_{Edy} \leq \tau^2_{Edxy}$ , reinforcement is required. The optimum reinforcement, indicated by superscript ', and related concrete stress are determined by:

For 
$$\sigma_{Edx} \leq |\tau_{Edxy}|$$
  
 $f'_{tdx} = |\tau_{Edxy}| - \sigma_{Edx}$   
 $f'_{tdy} = |\tau_{Edxy}| - \sigma_{Edy}$   
 $\sigma_{cd} = 2|\tau_{Edy}|$   
For  $\sigma_{Edx} > |\tau_{Edxy}|$   
 $f'_{tdx} = 0$   
 $f'_{tdy} = \frac{\tau_{Edxy}^2}{\sigma_{Edx}} - \sigma_{Edy}$   
 $\sigma_{cd} = \sigma_{Edx}(1 + (\frac{\tau_{Edxy}}{\sigma_{Edx}})^2)$ 

Wall design using wall element is also supported in midas Gen.

Reference: Nielsen, M.P., Limit Analysis and Concrete Plasticity, Second Edition, CRC Press, USA, 1999

![](_page_48_Picture_1.jpeg)

Wall Design

Minimum reinforcement for vertical and horizontal rebar is considered in accordance to ACI318-11, 14.3.2 and 14.3.3. Maximum ratio of of vertical reinforcement are applied as "0.04" and it can be modified in Design > Concrete Design Parameter > Limiting Maximum rebar Ratio.

#### [Minimum ratio of vertical reinforcement area]

**14.3.2** — Minimum ratio of vertical reinforcement area to gross concrete area,  $\rho_{\ell}$ , shall be:

(a) 0.0012 for deformed bars not larger than No. 5 with  $f_{\rm V}$  not less than 60,000 psi; or

(b) 0.0015 for other deformed bars; or

(c) 0.0012 for welded wire reinforcement not larger than W31 or D31.

#### [Minimum ratio of horizontal reinforcement area]

**14.3.3** — Minimum ratio of horizontal reinforcement area to gross concrete area,  $\rho_{t'}$  shall be:

(a) 0.0020 for deformed bars not larger than No. 5 with  $f_v$  not less than 60,000 psi; or

(b) 0.0025 for other deformed bars; or

(c) 0.0020 for welded wire reinforcement not larger than W31 or D31.

#### [Maximum ratio of vertical reinforcement area]

0.04

![](_page_48_Picture_18.jpeg)

## **Procedure**

![](_page_49_Figure_4.jpeg)

![](_page_49_Figure_5.jpeg)

# 4-8. Wall design (4)

## Procedure

Design > Design >
 Meshed RC Design >
 Wall Design

2 Click [Design Result]

**3** Click [Design Force]

| View Structure Node/Ele                       | ment Properties        | Boundary L           | oad Analysis I                 | Results Pu            | shover De      | esign Qu           | iery Tools                        | Help Y -                                                                                                    |
|-----------------------------------------------|------------------------|----------------------|--------------------------------|-----------------------|----------------|--------------------|-----------------------------------|----------------------------------------------------------------------------------------------------|
| Eurocode3:05 × A                              | CB18-11 S              | RC79<br>SRC Design × | I II                           |                       | Q Steel Design | n 🔮Q S             | iteel Design<br>Ioncrete Design I |                                                                                                    |
| General Design                                | Meshed Design -        |                      | Displacement<br>Optimal Design | Section<br>for Design | Q SRC Design   |                    | RC Design -                       | Perform<br>Batch Design                                                                                                    |
| General                                       | Design                 |                      | Section                        |                       | Design Resu    | ilt l              | Design Forces                     | Batch                                                                                                    |
| 🗄 🖛 - 🖻 - 🖡 📳 🦉 I 📆 🔜 🔜 🕅                     | 🖹 🐚 🕑   🖻 🐒   🤤        | , ⊑, X ®   •         | R                              | - <i>F</i>            | *              | 1.12               | 🖴 🖸 🕌 I 🕫                         | i 🗰 \land 🔂 😌 🜉 🖳 I 🔉 🛤 松 i 🖏 🔓 🛅                                                                                                    |
| Tree Menu 🕈                                   | 🗙 🖣 🚺 Model Vie        | w 🔯 Meshe            | d Wall Design Force            | <                     |                |                    |                                   |                                                                                                    |
| Design                                        | Elem Node              | LCB                  | ftd1 LCB                       | ftd2<br>(kN/m²)       | LCB            | Sig_cd             |                                   |                                                                                                    |
| Wall Design 👻                                 | 5135 2344              | cLCB1                | 0.00 cLCB                      | 1 17.65               | cLCB1          | 215.06             | -                                 |                                                                                                    |
| Load Combinations                             | 5135 2343              | cLCB1                | 0.00 cLCB                      | 1 0.00                | cLCB1          | 179.77             | -                                 |                                                                                                    |
| ALL COMBINATION 🗸                             | 5135 6748              | cLCB1                | 128.63 CLCB                    | 1 79.31               | cLCB1          | 217.36             | -                                 |                                                                                                    |
|                                               | 5136 2342              | cLCB1                | 0.00 cLCB                      | 1 0.00                | cLCB1          | 182.60             | -                                 |                                                                                                    |
| 🖱 Element 💿 Avg, Nodal                        | 5136 6746              | cLCB1                | 121.48 cLCB                    | 1 106.53              | cLCB1          | 262.95             |                                   |                                                                                                    |
| e Element                                     | 5136 6747              | cLCB1                | 95.26 cLCB<br>0.00 cLCB        | 1 17.31               | cLCB1          | 103.38             | -                                 |                                                                                                    |
|                                               | 5137 6721              | cLCB1                | 4.51 cLCB                      | 1 0.00                | cLCB1          | 2194.92            |                                   |                                                                                                    |
| Horizontal     Vertical     Sig ad (appareta) | 5137 6757<br>5137 6756 | cLCB1<br>cLCB1       | 13.77 cLCB<br>0.00 cLCB        | 1 0.00                | cLCB1<br>cLCB1 | 2239.78<br>2095.20 |                                   | Text Editor - [Untitled.rcs]                                                                                                    |
| Tues of Diseles                               | 5138 6750              | cLCB1                | 122.28 cLCB                    | 1 160.95              | cLCB1          | 350.06             | File I                            | Edit View Window Help                                                                                                    |
| Contour Contour                               | 5138 2345              | cLCB1<br>cLCB1       | 0.00 CLCB                      | 1 137.04<br>1 17.65   | CLCB1<br>CLCB1 | 330.70<br>215.06   |                                   |                                                                                                    |
| Values                                        | 5138 6749              | cLCB1                | 128.63 cLCB                    | 1 79.31               | cLCB1          | 217.36             | 00001                             | □ ↔ Ľ, ⊟   ∞ ·□ •□   ⊨   ⊨   ⊨   ⊨   ⊨   ⊨   ⊨   /• /• /• /•                                                                                  |
|                                               | 5139 2346              | cLCB1                | 252.35 CLCB                    | 1 186.18              | cLCB1          | 462.92             | 00002 -                           | mides Gon - PC-Most Flowurst Well Docign [ #C1318-11 1                                                                                        |
| ⊖ Rebar                                       | 5139 6752              | cLCB1                | 0.00 cLCB                      | 1 118.86              | cLCB1          | 416.97             | 00004 =                           |                                                                                                    |
| As_reg (m <sup></sup> 2/m)     Bho reg        | 5140 6761              | cLCB1                | 0.00 CLCB                      | 1 0.00                | cLCB1          | 1392.62            | 00005                             |                                                                                                    |
| Resistance Ratio                              | 5140 2336              | cLCB1                | 0.00 cLCB                      | 1 0.00                | cLCB1          | 1375.14            | 00007 =                           | [[[+1]] MESHED WALL DESIGN MAXIMUM RESULT DATA : DOMAIN 2-[1].                                                                                |
| Design Result                                 | 5140 6743              | cLCB1                | 0.00 CLCB                      | 1 0.00                | cLCB1          | 1366.02            | 00009 =                           |                                                                                                    |
| Design Hesuit                                 | 5141 6710              | cLCB1<br>cLCB1       | 0.00 cLCB<br>4.03 cLCB         | 1 109.04<br>1 158.49  | cLCB1<br>cLCB1 | 370.87             | 00011                             | lefernation of Demonstrate                                                                                                    |
| Design Force                                  | 5141 6758              | cLCB1                | 0.00 cLCB                      | 1 0.00                | cLCB1          | 1067.48            | 00012 00013                       | Information of Parameters.<br>Elem No. : 26189                                                                                                |
| Update Rebar                                  | 5141 6683              | cLCB1<br>cLCB1       | 0.00 CLCB<br>0.00 CLCB         | 1 0.00<br>1 0.00      | cLCB1<br>cLCB1 | 1694.43<br>1720.43 | 00014                             | LCB No. : 1<br>Materials : fc = 31026.4175 KPa.                                                                                               |
| Apply Close                                   | 5142 6743              | cLCB1                | 0.00 cLCB                      | 1 0.00                | cLCB1          | 1366.02            | 00016                             | Fy = 275790.3776 KPa.<br>Thickness : t = 0.2500 m                                                                                             |
|                                               | 5142 2335              | cLCB1                | 0.00 CLCB                      | 1 0.00                | cLCB1          | 1254.69            | 00018                             | Covering : Dw = 0.0635 m.                                                                                                    |
|                                               | 5143 2348              | cLCB1                | 14.29 cLCB                     | 1 0.00                | cLCB1          | 882.27             | 00019                             | Sig_y = -338.5435 KPa.                                                                                                    |
|                                               | 5143 6753              | cLCB1                | 0.00 CLCB                      | 1 0.00                | cLCB1          | 1736.87            | 00021                             | Tau_xy = -222.5199 KPa.                                                                                                    |
|                                               | 5143 2349              | cLCB1                | 0.00 cLCB                      | 1 0.00                | cLCB1          | 1490.05            | 00023                             | <ul> <li>Required Reinforcement and Concrete stress.</li> <li>(Sig v in Tension or Sig v+Sig v &lt;= Tau vv^2&gt; Rebar Required!)</li> </ul> |
|                                               | 5144 6751              | cLCB1                | 9.97 cLCB                      | 1 231.89              | cLCB1          | 421.14             | 00025                             | $ftx = Tau_xy - Sig_x = 391.2958$ KPa.                                                                                                    |
|                                               | 5144 2346              | cLCB1<br>cLCB1       | 206.47 cLCB<br>76.37 cLCB      | 1 250.47<br>1 137.04  | cLCB1<br>cLCB1 | 439.14<br>330.70   | 00028                             | ιιν = μαυ_XY  - 319_Y = 301.0034 ΝΡα.                                                                                                    |
|                                               | Meshed Wa              | Design Force /       | /                              |                       |                |                    | 00028<br>00029                    | f tx = 561.0634 KPa.<br>f'ty = 391.2958 KPa.                                                                                                  |
|                                               | Message Window         |                      |                                |                       |                |                    | 00030                             | Sig_c = 2* Tau_xy  = 445.0398 KPa.                                                                                                    |
|                                               | *** End Design b       | y ACI318-11          |                                |                       |                | _                  | 00032                             | rhoy_req = 0.0015                                                                                                    |
|                                               | Total Design           | /Checking Tim        | e: 10.11 [se                   | c]                    |                |                    | 00034                             | There is a constant of the Data is                                                                                                    |
| Trae Manu Tark Pane                           |                        |                      |                                |                       |                |                    | 00035                             | <ul> <li>Iensile Strength provided by Reinforcement.</li> <li>b = 1.0 m. (by Unit Length).</li> </ul>                                         |
| For Help, press F1                            |                        | and message A        | Analysis Message /             |                       | Node-          | 22091 U: 56        | 00037<br>00038                    | Asx_Req = 0.0006 m^2/m. ( 0.0006 m^2/m.)<br>Asy Reg = 0.0004 m^2/m. ( 0.0004 m^2/m.)                                                          |
|                                               |                        |                      |                                |                       | , modes        |                    | 00039                             | Asx_use = 0.0006 m <sup>2</sup> /m. ( 0.0006 m <sup>2</sup> /m.)                                                                              |
|                                               |                        |                      |                                |                       |                |                    | 00041                             | ftnx = Asx_use/(b+t)+fy = 700.5076 KPa.                                                                                                    |
|                                               |                        |                      |                                |                       |                |                    | 00042<br>00043                    | ttny = Asy_use/(b+t)+ty = 700.5076 KPa.                                                                                                    |
|                                               |                        |                      |                                |                       |                |                    | 00044                             | Check the Ratio.<br>Rein Barx : #4 @203 (Hor.)                                                                                                |
|                                               |                        |                      |                                |                       |                |                    | 00046                             | Rein. Bar_y : #4 0203 (Ver.)                                                                                                    |